# DV-5000G Manuale di utente

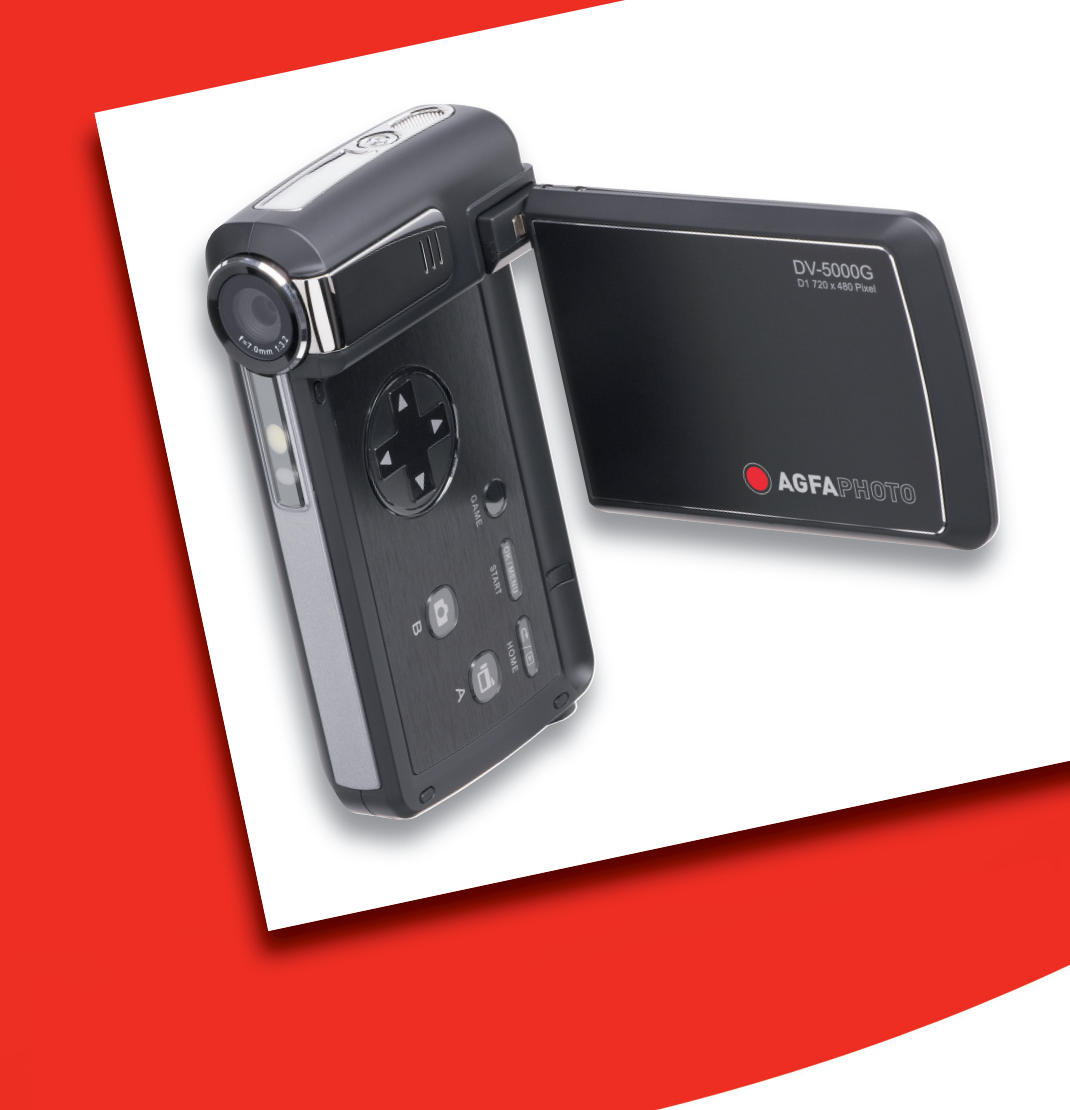

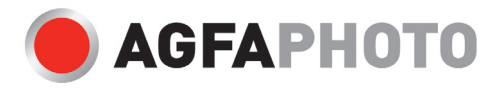

La ringraziamo di avere scelto una videocamera digitale AgfaPhoto. La preghiamo di leggere con attenzione questo manuale, in modo da utilizzare il prodotto in modo corretto. Dopo la lettura, conservi il manuale in un luogo sicuro per poterlo consultare anche in seguito in caso di necessità.

#### Informazioni di sicurezza

- Evitare di dirigere la videocamera digital direttamente verso la luce solare o altre sorgenti luminose con conseguente rischio di danni alla vista.
- Evitare di aprire o modificare in alcun modo la videocamera digital. Evitare il contatto con i componenti interni ad alta tensione che potrebbero essere cause di scosse elettrice. Affidare l'esecuzione di eventuali interventi di manutenzione e riparazione solamente al personale autorizzato dei centri assistenza.
- Non far scattare il flash troppo vicino all'occhi di animali o persone, in particolare qualora si tratti di bambini. Rischio di lesioni all'occhi. In particolare, utilizzare il flash ad una distanza minima di un metro dai neonati.
- Evitare il contatto della videocamera digital con acqua o altri liquidi. Evitare di utilizzare la videocamera digital con le mani bagnate. Non utilizzare mai la videocamera digital sotto la pioggia o in caso di neve. L'umidità può implicare il rischio di incendi e scosse elettriche.
- Al fine di evitare il rischio di incidenti o danni alla videocamera digital, tenere la fotocamera e i relativi accessori lontani dalla portata di bambini e animali.
- In caso di emissione di fumo o di odori anomali dalla videocamera digital, disattivare immediatamente l'alimentazione e scollegare l'adattatore CA dalla presa di corrente.
   Portare la videocamera digital presso il centro assistenza autorizzato più vicino, affinché provveda alla riparazione. Non tentare di effettuare le riparazioni personalmente.
- Utilizzare solamente gli accessori di rete raccomandati. L'utilizzo di sorgenti d'alimentazione non espressamente raccomandate per il presente apparecchio potrebbe implicare il rischio di surriscaldamenti, deformazione dell'apparecchiatura, incendi, scosse elettriche o altri danni di vario genere.

#### Limitazione della responsabilità

Ad eccezione dei casi previsti dalla legge sulla responsabilità del prodotto, non ci assumiamo alcuna responsabilità per eventuali danni a carico dell'utilizzatore o di terzi derivanti da un uso non corretto del prodotto o dei suoi accessori, oppure dal suo mancato funzionamento o dalla sua utilizzazione. Ci riserviamo il diritto di apportare modifiche senza preavviso al prodotto ed ai suoi accessori.

Attenzione! Non tentare per nessun motivo di aprire la videocamera digital o di smontarla nei suoi singoli componenti. Questo comporterebbe la perdita di qualsiasi garanzia. Una

sostituzione non corretta della batteria può provocare il rischio di esplosione. La batteria deve essere sostituita esclusivamente con un'altra dello stesso tipo o di un altro tipo autorizzato dal costruttore. Le batterie usate devono essere smaltite secondo quanto prescritto dal costruttore e dalla legislazione locale.

# Sommario

| Informazioni di sicurezza1                                         |
|--------------------------------------------------------------------|
| Limitazione della responsabilità1                                  |
| Sommario3                                                          |
| 1 Impariamo a conoscere la nostra videocamera6                     |
| Cenni generali6                                                    |
| Accessori standard6                                                |
| Vista anteriore7                                                   |
| Illustrazione della tastiera8                                      |
| Vista laterale8                                                    |
| Riproduzione (Modalità DV)9                                        |
| Riproduzione (Modalità Gioco)9                                     |
| 2 Preparazione all'uso della videocamera10                         |
| Inserimento della batteria10                                       |
| Inserimento e rimozione di una scheda di memoria SD (opzionale) 10 |
| Protezione dei dati su una scheda SD11                             |
| Accendere la videocamera e iniziare le riprese11                   |
| Spegnere la videocamera12                                          |
| 3 Modalità Registrazione13                                         |
| Funzioni dei pulsanti13                                            |
| Informazioni sullo schermo LCD14                                   |
| Registrazione filmati in MPEG415                                   |
| Scattare fotografie15                                              |
| Registrazione Audio16                                              |
| Scattare fotografie ravvicinate16                                  |
| Uso dello Zoom digitale17                                          |
| Opzioni per la modalità Registrazione17                            |
| Funzionamento in modalità Registrazione17                          |
| Impostazione predefinita e validità18                              |
| Modalità Filmato sottomenu Impostazione19                          |
| Risoluzione filmati19                                              |
| Esposizione                                                        |
| Luce                                                               |
| Nitidezza21                                                        |
| Bilanciamento del bianco22                                         |
| Per cambiare l'impostazione Bilanciamento del bianco:              |

| Stabilizzazione Movimento                                    | 23     |
|--------------------------------------------------------------|--------|
| Per abilitare l'opzione Stabilizzazione Movimento:           | 23     |
| Rilevamento del movimento                                    | .24    |
| Impostazione Modalità Videocamera錯誤! 尚未定義書錙                  | د<br>م |
| Risoluzione delle fotografie                                 | 25     |
| Esposizione                                                  | 25     |
| Due in una (solo per la modalità Registrazione fotografie)   | 26     |
| Cornice Foto (solo per la modalità Registrazione fotografie) | 27     |
| Flash (solo per la modalità Registrazione fotografie)        | 28     |
| Autoscatto (solo in modalità Registrazione fotografie)       | 29     |
| Nitidezza                                                    | 29     |
| Bilanciamento del bianco                                     | 30     |
| Per cambiare l'impostazione Bilanciamento del bianco:        | 30     |
| Scatti multipli (solo modalità Registrazione fotografie)     | 31     |
| Controluce (solo modalità Registrazione fotografie)          | 31     |
| Stampa Data (solo modalità Registrazione fotografie)         | 32     |
| Modalità Notturno (solo modalità Registrazione fotografie)   | 32     |
| Modalità Voce                                                | .33    |
| Effetto                                                      | .34    |
| Configurazione                                               | 34     |
| Impostazione Suono                                           | 35     |
| Immagine iniziale                                            | 35     |
| Impostazione ora                                             | 36     |
| Formatta scheda                                              | 36     |
| Sistema TV                                                   | 36     |
| Selezione della lingua dell'interfaccia                      | 37     |
| Impostazione predefinita                                     | 37     |
| 4 Modalità Riproduzione                                      | 38     |
| Funzioni dei pulsanti di direzione                           | 38     |
| Informazioni sullo schermo LCD                               | 39     |
| Riproduzione filmati                                         | 40     |
| Elimina filmati                                              | 41     |
| Funzione Miniatura                                           | 42     |
| Blocco dei filmati                                           | 42     |
| Ripetizione dei filmati                                      | 43     |
| Riproduzione di fotografie                                   | 43     |
| Elimina fotografia                                           | 44     |
| Funzioni Miniatura                                           | 45     |
| Blocca fotografie                                            | 45     |

| Creare una Presentazione (Slideshow)4                         | 6         |
|---------------------------------------------------------------|-----------|
| Riproduzione registrazioni audio4                             | 6         |
| Funzioni dei pulsanti di direzione4                           | 6         |
| 5 Ascolto di musica MP34                                      | 9         |
| Musica MP34                                                   | 9         |
| Trasferire la musica MP3 sulla videocamera4                   | 9         |
| Ascolto della musica MP34                                     | 9         |
| Ascolto della musica MP3 con le cuffie5                       | <b>0</b>  |
| 6 Leggere gli eBook5                                          | 51        |
| eBook5                                                        | 51        |
| Trasferire gli eBook nella videocamera5                       | 51        |
| Leggere gli eBook5                                            | 51        |
| 7 Modalità Gioco5                                             | 53        |
| Funzioni dei pulsanti di direzione5                           | 53        |
| Iniziare un gioco5                                            | 53        |
| 8 Guardare i filmati MPEG4 sul PC5                            | 6         |
| Filmati MPEG45                                                | 6         |
| Visualizzazione dei filmati MPEG4 sul PC5                     | 6         |
| Condividere i filmati MPEG45                                  | 6         |
| 9 Guardare fotografie e filmati su un televisore5             | <b>57</b> |
| 10 Convertitore file video5                                   | 6         |
| Media Converter 25                                            | 6         |
| Media Converter 16                                            | 51        |
| 11 Masterizzazione dei filmati registrati su DVD6             | 5         |
| 12 Trasferimento dati su un computer6                         | 57        |
| Installazione del driver della videocamera digitale6          | <b>7</b>  |
| Collegamento di una videocamera a un computer6                | 57        |
| Modalità Dispositivo di archiviazione di massa6               | 57        |
| Modalità Videocamera PC6                                      | <b>67</b> |
| Installazione del software fornito6                           | 8         |
| 13 Specifiche e requisiti di sistema6                         | 9         |
| Specifiche tecniche6                                          | 9         |
| Requisiti di sistema7                                         | '0        |
| 14 Assistenza clienti7                                        | '1        |
| Assistenza clienti7                                           | '1        |
| Smaltimento di apparecchiature da rottamare da parte di priva | iti       |
| nell'Unione Europea7                                          | '1        |
| Norme e conformità FCC7                                       | '2        |

# Impariamo a conoscere la nostra videocamera

1

#### Cenni generali

La videocamera digital con sensore da 5 megapixel è in grado di riprendere filmati MPEG-4 di qualità DVD. Grazie alla tecnologia MPEG-4 è possibile conservare più filmati in una determinata quantità di memoria. È anche possibile scattare fotografie di alta qualità fino a 11 megapixel. Inoltre, grazie allo schermo LCD a colori è possibile comporre le immagini ed esaminarle con facilità.

La videocamera digital può regolare automaticamente esposizione e bilanciamento del colore oppure lasciare che sia l'utente a eseguire queste impostazioni manualmente. Uno zoom digitale 8x consente un maggiore controllo sui filmati e le fotografie scattate. La videocamera è inoltre ideale per essere utilizzata come videocamera per PC una volta collegata al computer di casa mediante la porta USB 2.0 ad alta velocità.

La videocamera digital contiene anche 20 giochi in 1, che offrono la possibilità di divertirsi nel tempo libero.

Nella videocamera digital sono integrati 64 MB di memoria, con cui è possibile scattare fotografie e riprendere filmati senza una scheda di memoria aggiuntiva. Un alloggiamento per la scheda di memoria consente di aumentare la capacità di memorizzazione fino a 4G.

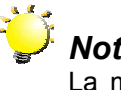

#### Nota:

La memoria interna da 64MB è usata in parte per i codici firmware.

#### Accessori standard

Aprire la confezione e accertarsi che siano presenti tutti gli accessori standard elencati:

- DV-5000G
- Cavo USB/ AV
- Batteria ricaricabile agli ioni di litio
- Alimentatore
- Guida rapida
- CD-ROM (Driver, software ArcSoft e manuale utente)
- Auricolare
- Cinghietta
- Custodia

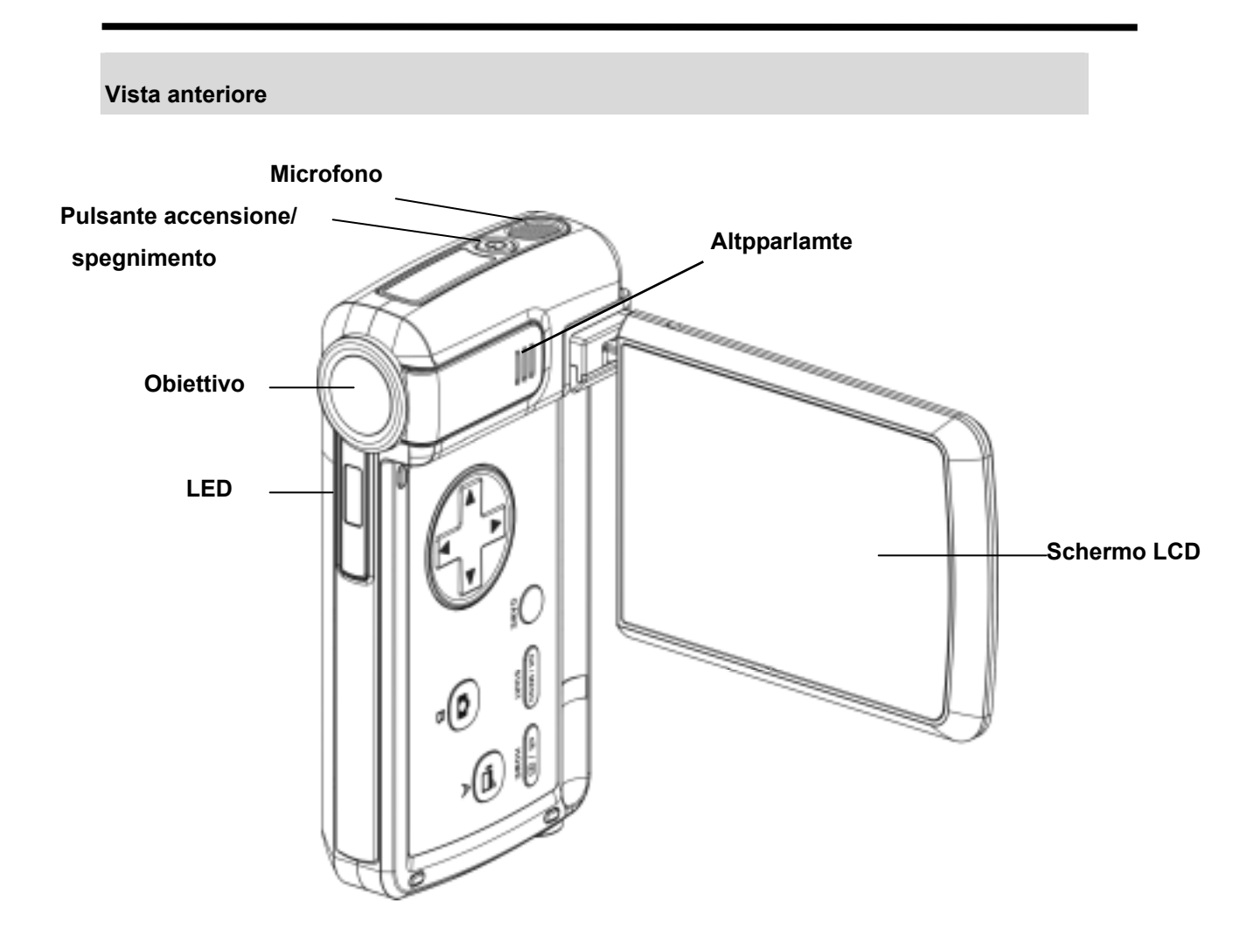

Illustrazione della tastiera

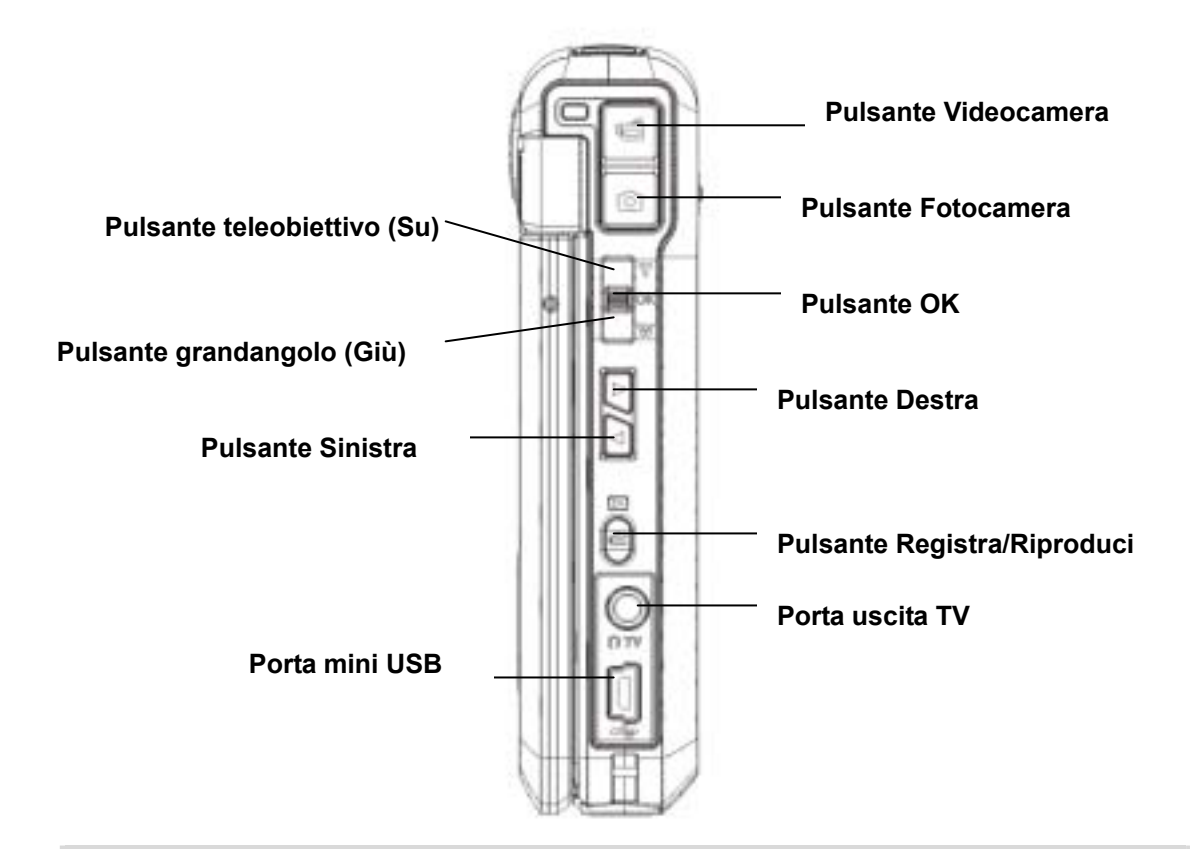

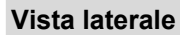

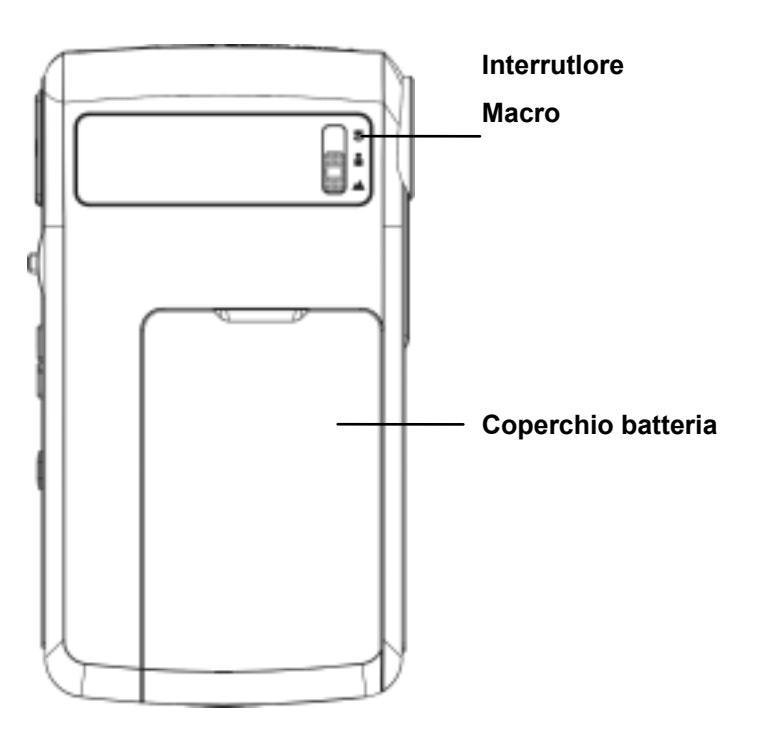

#### Riproduzione (Modalità DV)

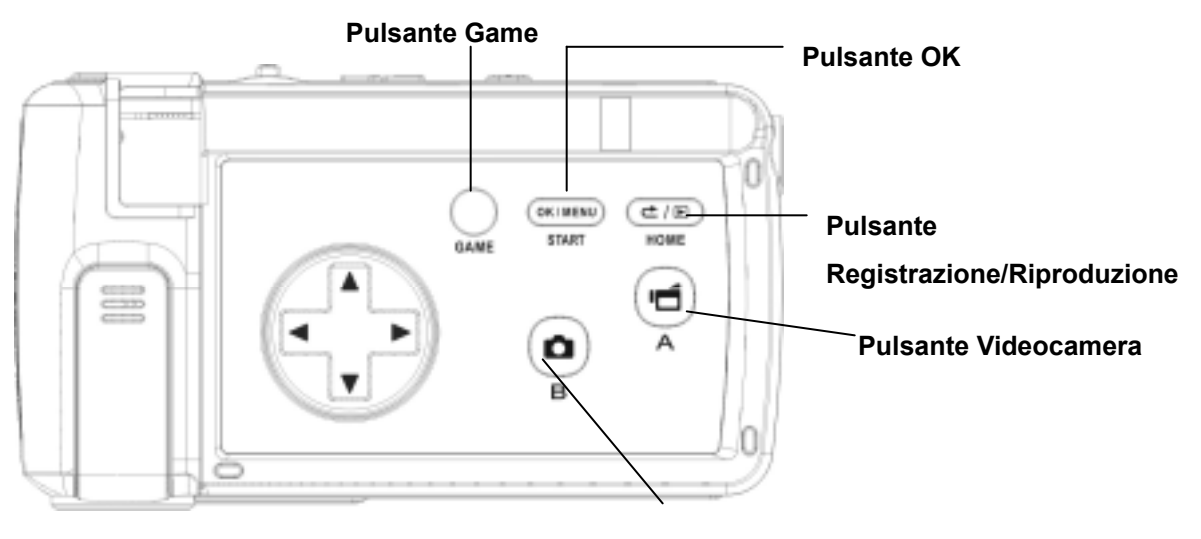

Pulsante Fotocamera

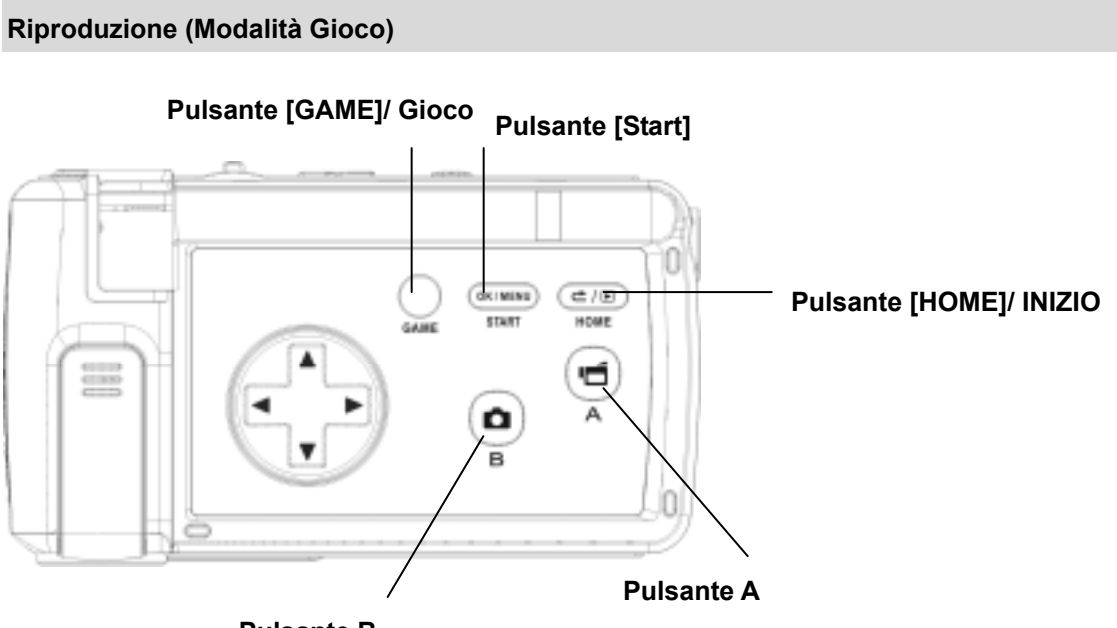

Pulsante B

## 2 Preparazione all'uso della videocamera

#### Inserimento della batteria

Prima che la videocamera possa essere utilizzata, è necessario inserire la batteria NP60.

- 1. Far scorrere il coperchio batteria nella direzione della freccia.
- 2. Inserire le batterie rispettando le corrette polarità
  - (+ e -).
- 3. Chiudere il coperchio batteria saldamente.

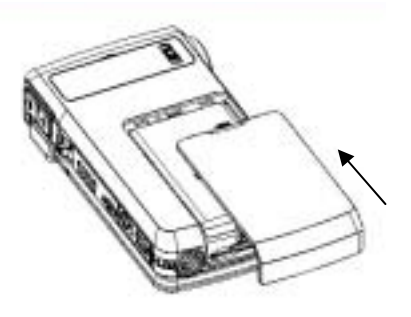

#### Inserimento e rimozione di una scheda di memoria SD (opzionale)

La videocamera è dotata di 64 MB di memoria interna, che consente di memorizzare fotografie, filmati, registrazioni audio e musica. È possibile espandere la capacità della memoria utilizzando una scheda di memoria SD o MMC opzionale della capacità massima di 4G. Fare riferimento alla figura seguente per inserire la scheda di memoria:

- 1. Inserire la scheda di memoria in posizione corretta.
- Per rimuovere una scheda SD installata, esercitare una leggera pressione sulla scheda stessa per sbloccarla.
- Quando la scheda fuoriesce, estrarla delicatamente dal suo alloggiamento.

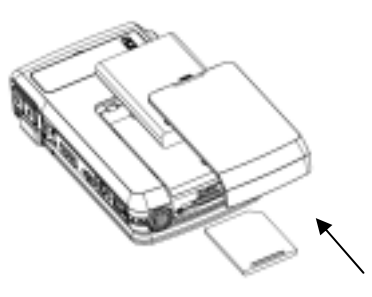

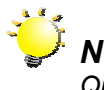

# Nota:

Quando è inserita una scheda di memoria, filmati e fotografie vengono salvati sulla scheda e non nella memoria interna.

#### Protezione dei dati su una scheda SD

La scheda SD diviene di sola lettura se si provvede a bloccarla. Se la scheda è bloccata non sarà possibile registrare filmati, fotografie o audio. Assicurarsi che la linguetta di blocco sia nella posizione "sbloccata" (unlock) quando si desidera registrare filmati, fotografie e clip audio.

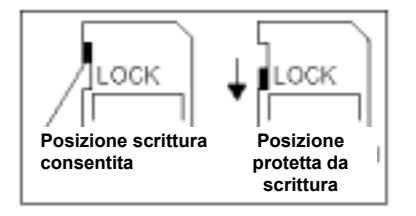

#### Accendere la videocamera e iniziare le riprese

Per accendere la videocamera:

- 1. Aprire lo schermo LCD e la videocamera si accenderà automaticamente.
- 2. In alternativa, tenere premuto il pulsante di accensione/spegnimento per un secondo.

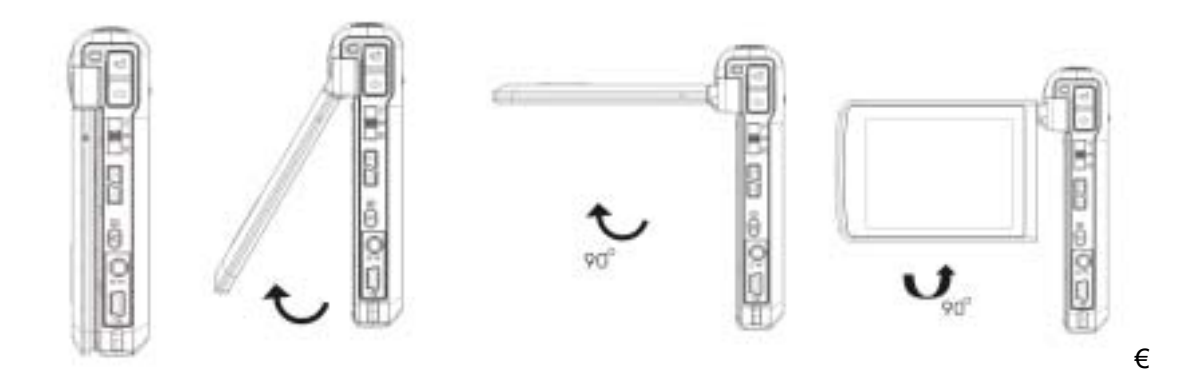

- ⇒ Per riprendere un filmato, premere il Pulsante di ripresa filmato (
- ⇒ Per scattare una fotografia, premere il Pulsante di scatto foto (
- ⇒ Per effettuare una registrazione vocale premere il tasto OK (L)\* ) ed entrare nel menu Registra e usare i tasti di direzione per scegliere l'opzione Penna vocale. Premere il

pulsante di ripresa filmato () per iniziare la registrazione vocale.

⇒ Per visualizzare filmati, immagini, ascoltare gli MP3 memorizzato e le registrazioni vocali

oppure leggere eBook, premere una volta il pulsante REGISTRAZIONE/PLAY ( , / ) per passare alla modalità Riproduzione. Premere il pulsante una seconda volta per tornare alla modalità Registrazione.

ര

Per avviare un gioco, girare lo schermo LCD e premere il pulsante Gioco ( → ) per passare alla modalità Gioco.

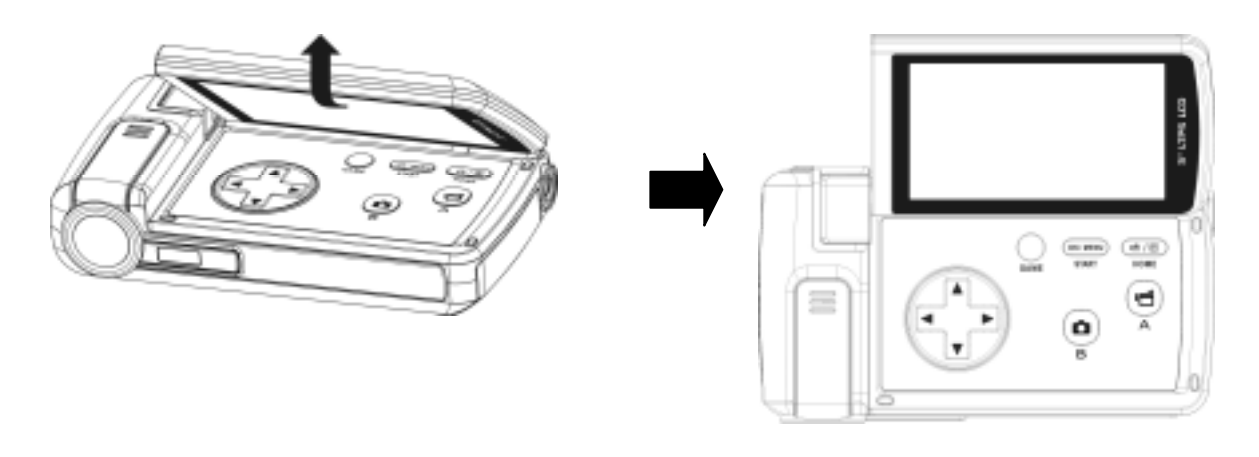

#### Spegnere la videocamera

Per spegnere la videocamera, tenere premuto il tasto d'accensione/spegnimento per un secondo, oppure rimettere il pannello LCD nella posizione originale.

## 3 Modalità Registrazione

#### Funzioni dei pulsanti

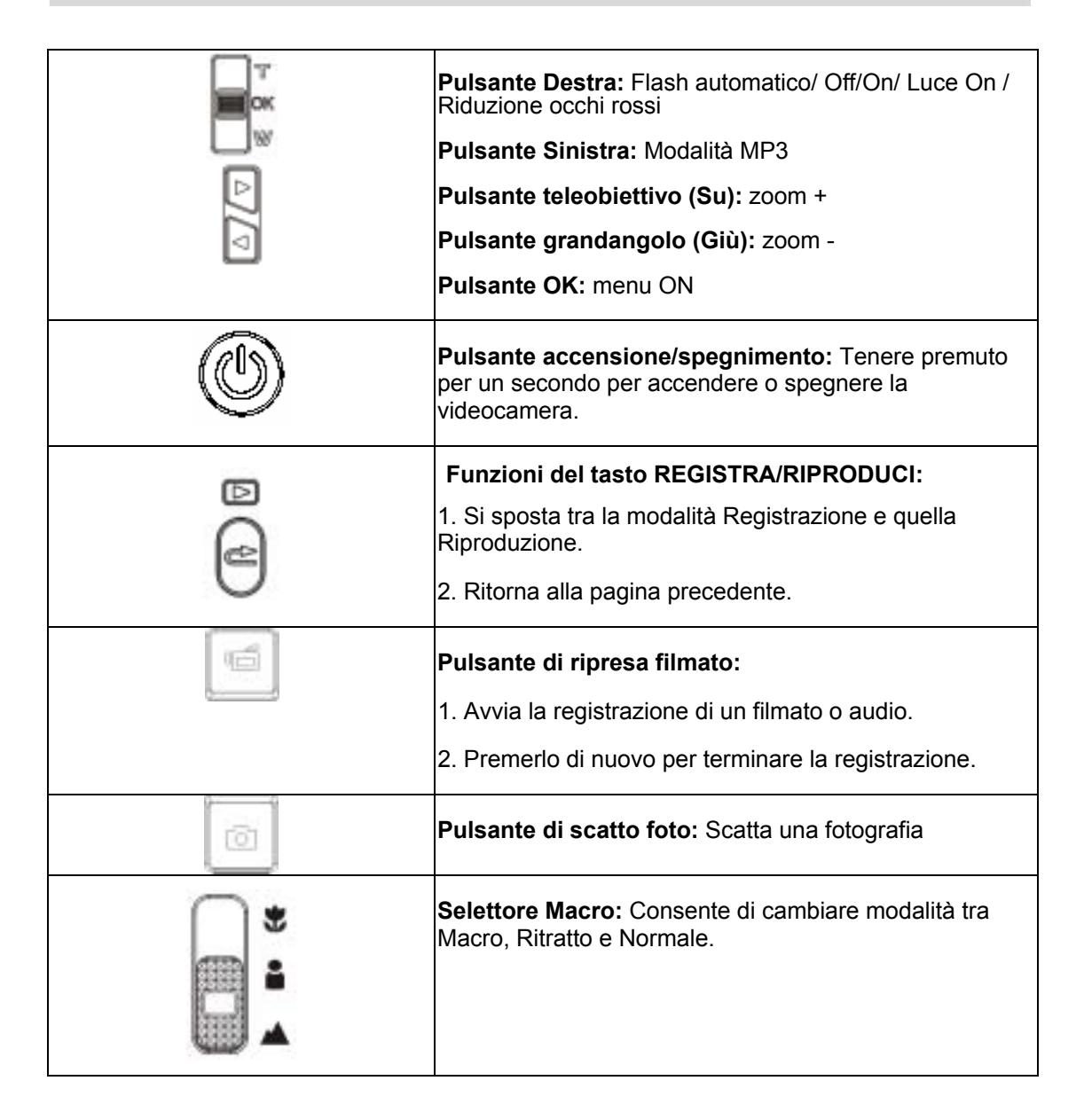

#### Informazioni sullo schermo LCD

Quando si registrano filmati o fotografie, sullo schermo LCD viene visualizzato il simbolo corrispondente:

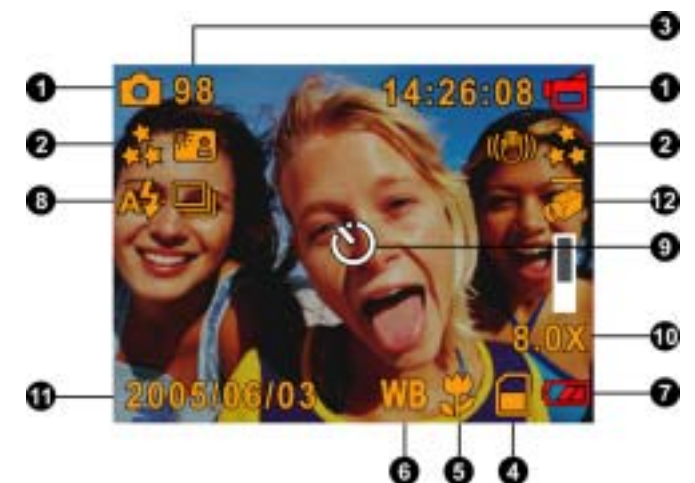

| (1) | Mod                                                                                             | lalità Registrazione                                                                                                    |  |  |  |  |
|-----|-------------------------------------------------------------------------------------------------|----------------------------------------------------------------------------------------------------|--|--|--|--|
|     | Ū,                                                                                              | Modalità filmato                                                                                                    |  |  |  |  |
|     | Modalità fotografia                                                                             |                                                                                                    |  |  |  |  |
|     |                                                                                                 | Modalità Registrazione audio                                                                                                    |  |  |  |  |
|     | 0(🖲)0                                                                                           | Stabilizzazione del movimento                                                                                                    |  |  |  |  |
|     | æ                                                                                               | Modalità Due in una                                                                                                    |  |  |  |  |
|     | 2                                                                                               | Cornice Foto                                                                                                    |  |  |  |  |
|     | 6                                                                                               | Scatti multipli                                                                                                    |  |  |  |  |
|     | 2                                                                                               | Controluce                                                                                                    |  |  |  |  |
|     | <b>1</b>                                                                                        | Notturno                                                                                                    |  |  |  |  |
| (2) | Risoluzione                                                                                     |                                                                                                    |  |  |  |  |
|     | Filmati: D1/ 🚓 Alta / ★ Standard / 🇯 Bassa                                                      |                                                                                                    |  |  |  |  |
|     | Foto                                                                                            | grafie: 🖈 Alta / 🕇 🕇 Standard / 🇯 Bassa                                                                                                |  |  |  |  |
| (3) | Num                                                                                             | nero di fotografie o tempo di registrazione di filmati/registrazioni audio che è ancora sibile scattare a una determinata risoluzione. |  |  |  |  |
| (4) |                                                                                                 | Scheda SD inserita                                                                                                    |  |  |  |  |
| (5) | <b>H</b>                                                                                        | Messa a fuoco posizione Macro                                                                                                    |  |  |  |  |
| (6) | WB                                                                                              | Bilanciamento del bianco                                                                                                    |  |  |  |  |
| (7) | ) Indicatore carica batteria: @ Carica completa / @ carica media / / / batteria quasi scarica / |                                                                                                    |  |  |  |  |
|     | <b>Q</b> Z                                                                                      | batteria completamente scarica                                                                                                    |  |  |  |  |
| (8) | А\$                                                                                             | Flash Automatico                                                                                                    |  |  |  |  |
|     | 4                                                                                               | Flash attivo                                                                                                    |  |  |  |  |
|     | $\odot$                                                                                         | Flash disattivo                                                                                                    |  |  |  |  |

|      | Riduzione occhi rossi |                           |  |
|------|-----------------------|---------------------------|--|
|      | ě                     | Luce On                   |  |
| (9)  | G                     | Autoscatto attivato       |  |
| (10) | I0) Zoom digitale 8x  |                           |  |
| (11) | Data                  | a/Ora AAAA/MM/GG OO:MM    |  |
| (12) | <b>e</b> H            | Rilevamento del movimento |  |

#### **Registrazione filmati in MPEG4**

Premere il tasto Registrazione filmato () per avviare la registrazione. Quando si registra un filmato, sullo schermo LCD viene visualizzato un indicatore di tempo. Per interrompere la registrazione, premere nuovamente il pulsante Registrazione filmato (). Per visualizzare il filmato registrato, premere il tasto REGISTRA/RIPRODUCI. Sono disponibili quattro impostazioni di risoluzione:

| Qualità              |  |  |
|----------------------|--|--|
| D1                   |  |  |
| Qualità Alta 👬       |  |  |
| Qualità Standard 🛧 🛧 |  |  |
| Qualità Bassa 🗯      |  |  |

#### Scattare fotografie

Premere il pulsante Registrazione foto () per scattare una fotografia.

Premere il tasto REGISTRA/RIPRODUCI per visualizzare l'immagine. Sono disponibili tre impostazioni di risoluzione.

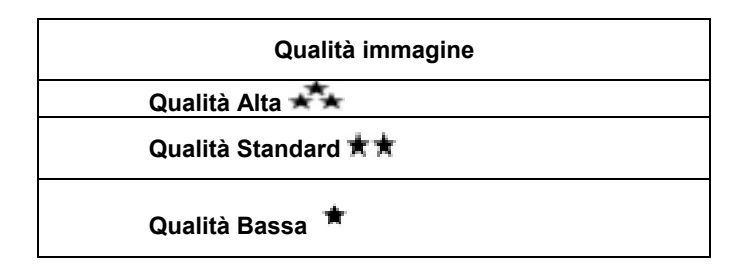

#### **Registrazione Audio**

1. Premere il tasto OK per accedere al menu Registrazione in modalità Registrazione.

Usare i tasti Destra/Sinistra () per scegliere l'opzione Penna vocale.

- 2. Premere i tasti Su/Giù ( ) per scegliere l'opzione "Accedi" e premere OK per accedere alla modalità Registrazione vocale.
- 3. Premere il pulsante Registrazione filmato
  - ) per iniziare a registrare l'audio.
- Premere nuovamente questo pulsante
   () per interrompere la registrazione.
- 5. Premere il tasto REGISTRA/ RIPRODUCI
- per ascoltare la registrazione.

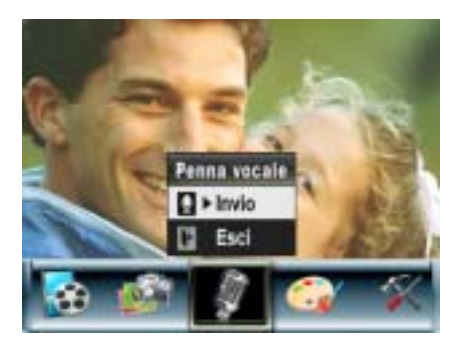

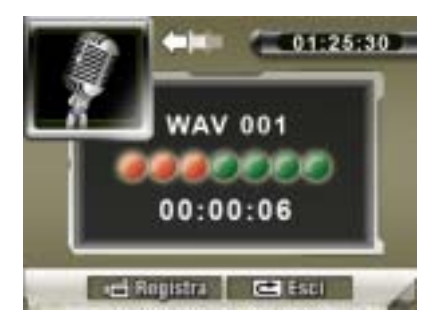

#### Scattare fotografie ravvicinate

La videocamera dispone di due modalità di fotografie ravvicinate che consentono di scattare foto a una distanza ridotta. La modalità Macro (<sup>1</sup>/<sub>2</sub>) deve essere utilizzata per soggetti localizzati a circa 20 cm, mentre la modalità Ritratto (<sup>1</sup>/<sub>2</sub>) deve essere utilizzata per soggetti che si trovano a una distanza da 90 cm a 200 cm.

Per scattare fotografie ravvicinate:

- Ruotare l'anello dell'obiettivo per selezionare le posizioni Macro (♥) o Ritratto (●). In modalità Macro, sullo schermo LCD appare l'icona Macro (♥).
- 2. Premere nuovamente il pulsante Registrazione filmato () per scattare la fotografia.

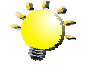

Nota

Ricordare di riportare il selettore Macro nuovamente nella posizione Normale ( ) quando non si scattano fotografie ravvicinate.

#### Uso dello Zoom digitale

Lo zoom digitale ingrandisce le immagini quando si registrano i filmati o si scattano fotografie.

- 1. Per eseguire lo zoom +/-, premere i pulsanti Teleobiettivo (T) / Grandangolo (W).
- 2. Lo zoom digitale può essere impostato nell'intervallo da 1x a 8x. Sullo schermo LCD apparirà il fattore d'ingrandimento in tempo reale.

#### Opzioni per la modalità Registrazione

| Modalità<br>Filmato                 | Modalità<br>Fotografia              | Penna<br>Vocale            | Effetto                           | Impostazione                        |
|-------------------------------------|-------------------------------------|----------------------------|-----------------------------------|-------------------------------------|
| <ul> <li>Risoluzione</li> </ul>     | <ul> <li>Risoluzione</li> </ul>     | <ul> <li>Attiva</li> </ul> | <ul> <li>Normale</li> </ul>       | Suono                               |
| <ul> <li>Esposizione</li> </ul>     | <ul> <li>Esposizione</li> </ul>     | <ul> <li>Esci</li> </ul>   | <ul> <li>Bianco e nero</li> </ul> | <ul> <li>Immag. iniziale</li> </ul> |
| • Luce                              | <ul> <li>Due in una</li> </ul>      |                            | <ul> <li>Classico</li> </ul>      | <ul> <li>Impostazione</li> </ul>    |
| <ul> <li>Nitidezza</li> </ul>       | Cornice Foto                        |                            | <ul> <li>Negativo</li> </ul>      | ora                                 |
| <ul> <li>Bilanciamento</li> </ul>   | <ul> <li>Flash</li> </ul>           |                            | • Esci                            | <ul> <li>Formatta mem.</li> </ul>   |
| del bianco                          | <ul> <li>Autoscatto</li> </ul>      |                            |                                   | <ul> <li>Sistema TV</li> </ul>      |
| <ul> <li>Stabilizzazione</li> </ul> | <ul> <li>Nitidezza</li> </ul>       |                            |                                   | <ul> <li>Lingua</li> </ul>          |
| Ril. Movimento                      | <ul> <li>Bilanciamento</li> </ul>   |                            |                                   | <ul> <li>Impost. predef.</li> </ul> |
| Notturno                            | del bianco                          |                            |                                   | • Esci                              |
| • Esci                              | <ul> <li>Scatti multipli</li> </ul> |                            |                                   |                                     |
|                                     | <ul> <li>Controluce</li> </ul>      |                            |                                   |                                     |
|                                     | <ul> <li>Stampa data</li> </ul>     |                            |                                   |                                     |
|                                     | Notturno                            |                            |                                   |                                     |
|                                     | • Esci                              |                            |                                   |                                     |
|                                     |                                     |                            |                                   |                                     |

#### Funzionamento in modalità Registrazione

|    | Operazione                                                                                                    | Schermata      |
|----|----------------------------------------------------------------------------------------------------|----------------|
| 1. | Premere il Pulsante OK quando si è in modalità<br>Registrazione filmati/fotografie.                                                                                                    |                |
| 2. | Utilizzare i pulsanti Destra/Sinistra per spostarsi tra<br>le opzioni del menu principale, che sono Modalità<br>Filmato, Modalità Fotocamera, Modalità Audio,<br>Effetto e Imposta. A ogni opzione viene visualizzato<br>un sottomenu. | Pulsante<br>OK |

# Operazione Schermata 3. Premere il Pulsante OK per convalidare l'opzione selezionata. Model l'Installe d'Installe d'

#### Impostazione predefinita e validità

La tabella seguente indica le impostazioni predefinite della videocamera e la loro validità.

1. Sempre: l'impostazione è sempre valida.

2. Una volta: l'impostazione è valida solo una volta oppure finché la videocamera non viene spenta.

|                              | Validità  | Impostazione predefinita di fabbrica        |
|------------------------------|-----------|---------------------------------------------|
| Risoluzione                  | Sempre    | Alta per filmati<br>Standard per fotografie |
| Esposizione                  | Una volta | 0 EV                                        |
| Luce                         | Una volta | Disattivato                                 |
| Nitidezza                    | Una volta | Livello 5                                   |
| Bilanciamento del<br>bianco  | Una volta | Automatico                                  |
| Stabilizzazione<br>Movimento | Sempre    | Off                                         |
| Rilevamento del<br>movimento | Una volta | Off                                         |
| Due in una                   | Una volta | Off                                         |
| Cornice Foto                 | Una volta | Off                                         |
| Flash                        | Sempre    | Off                                         |
| Autoscatto                   | Una volta | Off                                         |
| Scatti multipli              | Una volta | Off                                         |
| Controluce                   | Una volta | Off                                         |
| Stampa Data                  | Sempre    | Off                                         |
| Notturno                     | Una volta | Off                                         |

| Effetto           | Una volta | Normale                      |  |
|-------------------|-----------|------------------------------|--|
| Suono             | Sempre    | On                           |  |
| Formatta scheda   | Una volta | Off                          |  |
| Sistema TV Sempre |           | In base al paese di acquisto |  |
| Lingua            | Sempre    | In base al paese di acquisto |  |
| Volume Sempre     |           | Livello 6                    |  |

#### Modalità Filmato sottomenu Impostazione

Il menu principale Registrazione include la configurazione della videocamera e altre impostazioni avanzate. È possibile utilizzare i pulsanti Destra/Sinistra per scegliere l'opzione desiderata e premere OK per convalidare l'impostazione.

#### **Risoluzione filmati**

Per cambiare la risoluzione dei filmati:

- 1. In modalità Registrazione filmati/fotografie, premere il Pulsante OK per aprire la schermata del menu Registrazione.
- 2. Usare i pulsanti Destra/Sinistra per selezionare Modalità Filmato. il sottomenu della modalità Filmato.
- 3. Con i pulsanti Su/Giù, selezionare Risoluzione e premere il pulsante OK per aprire il sottomenu Risoluzione.
- 4. Utilizzare i pulsanti Su/Giù per spostarsi tra le 3 impostazioni.
- 5. Premere il Pulsante OK per convalidare l'impostazione e uscire.

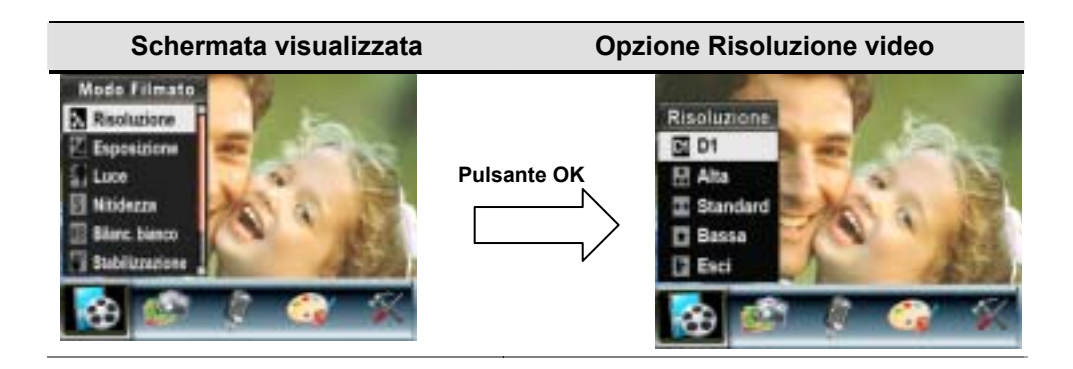

#### Esposizione

La videocamera regola automaticamente l'esposizione dell'immagine. In determinate circostanze potrebbe essere preferibile regolare l'impostazione di compensazione dell'esposizione.

Per cambiare l'impostazione Esposizione:

- 1. In modalità Registrazione filmati/fotografie, premere il Pulsante OK per aprire la schermata del menu Registrazione.
- 2. Usare i pulsanti Destra/Sinistra per selezionare la modalità Filmato. Apparirà il sottomenu della modalità Filmato.
- 3. Usare i pulsanti Su/Giù per portarsi all'opzione Esposizione. Premere il tasto OK e poi sullo schermo apparirà il sottomenu Esposizione.
- 4. Utilizzare i pulsanti Su/Giù per selezionare valore EV preferito. La modifica può essere visualizzata in anteprima immediatamente.
- 5. Premere il Pulsante OK per convalidare l'impostazione e uscire.

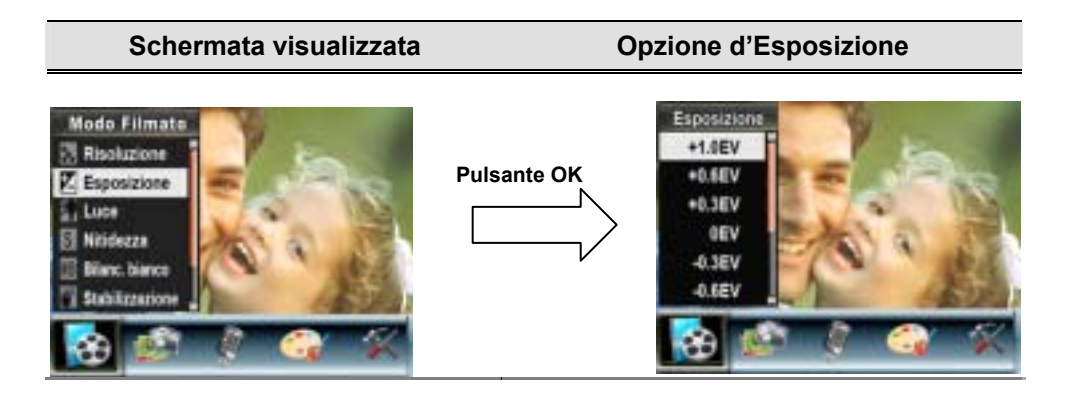

#### Luce

La fotocamera fornisce la funzione Luce che aumenta la luce in caso di scatto in condizioni di scarsa luminosità.

- 1. Luce On: II LED sarà acceso e continuerà a fornire luce in ambienti poco illuminati
- 2. Luce Off: Disabilita questa funzione

Per cambiare le impostazioni della Luce:

- 1. In modalità Registrazione filmato/immagine, premere OK per passare alla schermata del menu di registrazione.
- 2. Usare i pulsanti Destra/Sinistra per selezionare la modalità Filmato. Il sottomenu della modalità Filmato apparirà sullo schermo.
- 3. Usare i pulsanti Su/Giù per selezionare la modalità Luce. Premere OK e il sottomenu della modalità Luce apparirà sullo schermo.
- 4. Usare i tasti Su/Giù per scegliere ON o OFF.
- 5. Premere il tasto OK per confermare le impostazioni e uscire.

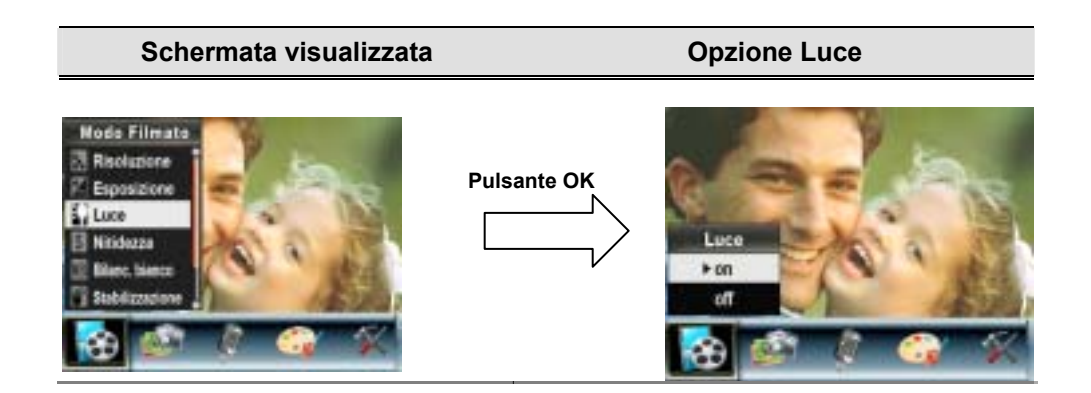

#### Nitidezza

È possibile attenuare o contrastare maggiormente le immagini ottenendo vari effetti.

Per cambiare l'impostazione Nitidezza:

- 1. In modalità Registrazione filmati/fotografie, premere il Pulsante OK per aprire la schermata del menu Registrazione.
- 2. Usare i pulsanti Destra/Sinistra per selezionare Modalità Filmato. Apparirà il sottomenu della modalità Filmato.
- 3. Con i pulsanti Su/Giù ( ), selezionare Nitidezza e premere il pulsante OK per aprire il sottomenu Nitidezza.
- 4. Utilizzare i pulsanti Su/Giù per spostarsi tra i nove livelli. La modifica può essere visualizzata

in anteprima immediatamente.

5. Premere il Pulsante OK per convalidare l'impostazione e uscire.

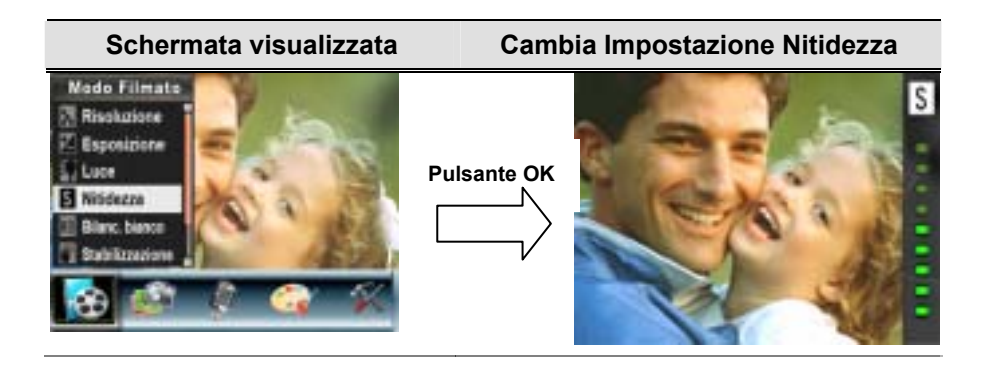

#### Bilanciamento del bianco

La videocamera regola automaticamente il bilanciamento dei colori delle fotografie. Sono disponibili tre impostazioni manuali di bilanciamento del bianco:

- 1. Automatico (predefinita): la videocamera regola automaticamente il bilanciamento.
- 2. Luce diurna: fotografie all'esterno.
- 3. Fluorescente: fotografie in condizioni di illuminazione fluorescente.
- 4. Tungsteno: fotografie in condizioni di illuminazione al tungsteno.

#### Per cambiare l'impostazione Bilanciamento del bianco:

- 1. In modalità Registrazione filmati/fotografie, premere il Pulsante OK per aprire la schermata del menu Registrazione.
- 2. Usare i pulsanti Destra/Sinistra per selezionare Modalità Filmato. Apparirà il sottomenu della modalità Filmato
- 3. Con i pulsanti Su/Giù ( ), selezionare Bilanciamento del bianco e premere il pulsante OK per aprire il sottomenu Bilanciamento del bianco.
- 4. Utilizzare i pulsanti Su/Giù per spostarsi tra le quattro impostazioni. La modifica può essere visualizzata in anteprima immediatamente.
- 5. Premere il Pulsante OK per convalidare l'impostazione e uscire.

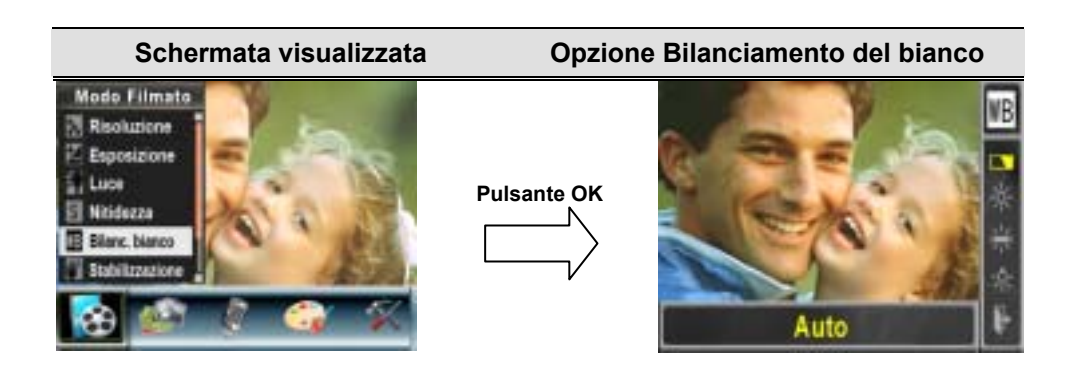

#### Stabilizzazione Movimento

Per abilitare l'opzione Stabilizzazione Movimento:

- 1. In modalità Registrazione filmati/fotografie, premere il Pulsante OK per aprire la schermata del menu Registrazione.
- 2. Usare i pulsanti Destra/Sinistra per selezionare Modalità Filmato. Apparirà il sottomenu della modalità Filmato.

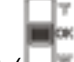

- Con i pulsanti Su/Giù ( ), selezionare Stabilizzazione movimento e premere il Pulsante OK per selezionare il sottomenu Stabilizzazione movimento.
- 4. Utilizzare i pulsanti Su/Giù per selezionare ON o OFF.
- 5. Premere il Pulsante OK per convalidare l'impostazione e uscire.

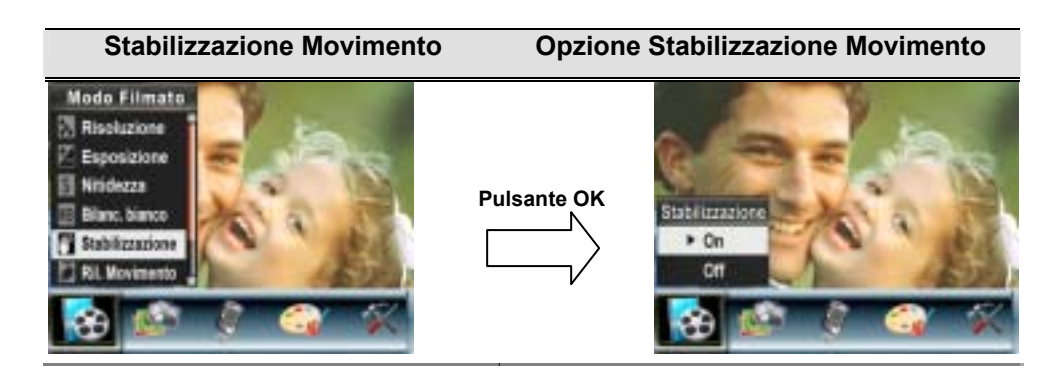

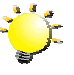

Nota

1. Quando Stabilizzazione Movimento è attivata, la schermata catturata sarà più piccola.

2. Lo zoom digitale è disabilitato quando è attivata la funzione di Stabilizzazione Movimento.

#### Rilevamento del movimento

Per attivare il rilevamento del movimento:

- 1. In Modalità Registrazione filmati/immagini, premere il pulsante OK per passare alla schermata del menu Registrazione.
- 2. Usare i pulsanti Destra/Sinistra per selezionare la Modalità Filmato. Sullo schermo verrà visualizzato il sottomenu della Modalità Filmato.
- 3. Usare i pulsanti Su/Giù ( ) per selezionare Rilevamento del movimento, poi premere il pulsante OK per passare al sottomenu Rilevamento del movimento.
- 4. Usare i pulsanti Su/Giù per selezionare ON oppure OFF.
- 5. Premere il pulsante OK per convalidare l'impostazione e uscire.
- La videocamera avvierà la registrazione del video quando viene rilevato del movimento per 3 secondi consecutivi. La registrazione verrà interrotta in assenza di movimento per 3 secondi.

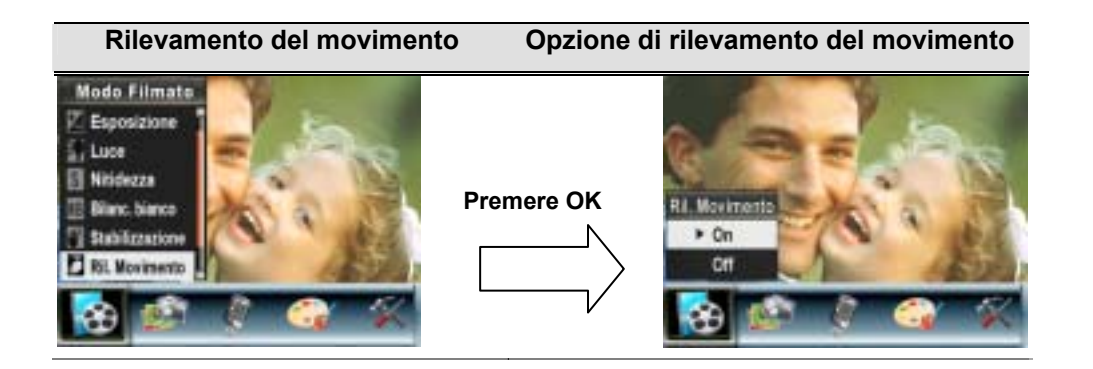

#### Notturno

Quando la macchina è impostata sulla modalità Night (Notte), si possono acquisire immagini in ambienti poco illuminati.

Per abilitare la modalità Notte:

- 1. In Modalità di registrazione dei filmati/immagini, premere il pulsante Enter per passare alla schermata del menu di registrazione.
- 2. Usare i pulsanti destra/sinistra per selezionare la Modalità filmati. Sullo schermo verrà visualizzato il sottomenu della Modalità filmato.
- 3. Usare i pulsanti su/giù per selezionare il ril Notturno, poi premere il pulsante Enter per passare al sottomenu Notturno.
- 4. Usare i pulsanti su/giù per selezionare ON oppure OFF.
- 5. Premere il pulsante Enter per convalidare l'impostazione e uscire.

| Notturno                                                                                                | C          | Opzione di Notturno         |
|----------------------------------------------------------------------------------------------------|------------|-----------------------------|
| Nedalita Filmato<br>Lace<br>Nixidazza<br>Ellanci: Mance<br>Stabilizzacione<br>Ri: Movimento<br>Notzuras | Premere OK | Nottarte<br>9 Ch<br>Of<br>C |

#### Impostazione sottomenu Modalità Fotocamera

#### **Risoluzione delle fotografie**

Per cambiare la risoluzione delle fotografie:

- 1. In modalità Registrazione filmati/fotografie, premere il Pulsante OK per aprire la schermata del menu Registrazione.
- 2. Utilizzare i pulsanti Destra/Sinistra per selezionare la modalità Videocamera. Apparirà il sottomenu della modalità Videocamera.
- 3. In modalità Videocamera, utilizzare i pulsanti Su/Giù (L)\*) per selezionare Risoluzione, quindi premere il Pulsante OK per selezionare il sottomenu Risoluzione.
- 4. Utilizzare i pulsanti Su/Giù per spostarsi tra le tre impostazioni.
- 5. Premere il Pulsante OK per convalidare l'impostazione e uscire.

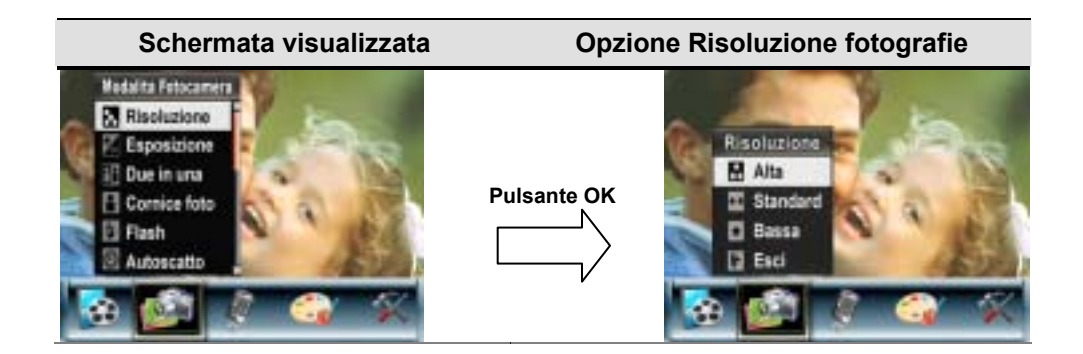

#### Esposizione

La videocamera regola automaticamente l'esposizione dell'immagine. In determinate circostanze potrebbe essere preferibile regolare l'impostazione di compensazione dell'esposizione.

Per cambiare l'impostazione Esposizione:

- 1. In modalità Registrazione filmati/fotografie, premere il Pulsante OK per aprire la schermata del menu Registrazione.
- 2. Utilizzare i pulsanti Destra/Sinistra per selezionare la modalità Videocamera. Apparirà il sottomenu della modalità Videocamera.
- 3. Usare il tasto Su/Giù ( per spostarsi sull'opzione Esposizione. Premere il tasto OK e sullo schermo apparirà il sottomenu Esposizione.
- 4. Utilizzare i pulsanti Su/Giù per selezionare valore EV preferito. La modifica può essere visualizzata in anteprima immediatamente.
- 5. Premere il Pulsante OK per convalidare l'impostazione e uscire.

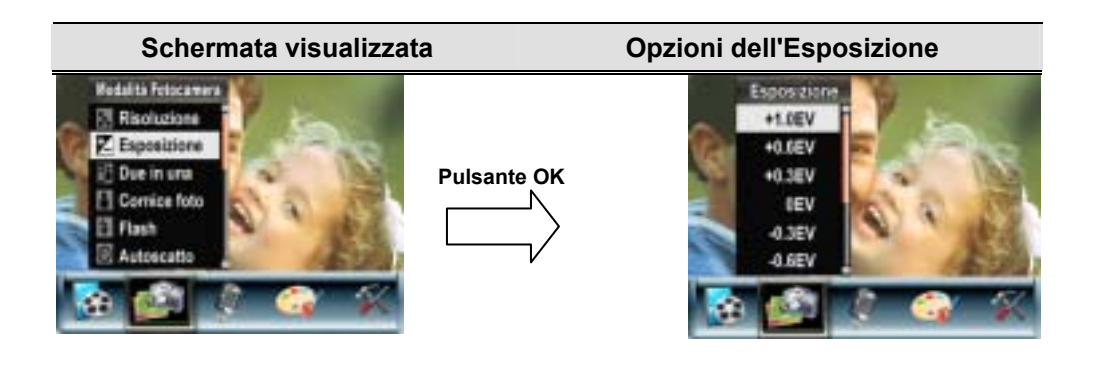

#### Due in una (solo per la modalità Registrazione fotografie)

Con la videocamera impostata in modalità Due in una è possibile combinare due istantanee in una sola fotografia.

- 1. In modalità Registrazione filmati/fotografie, premere il Pulsante OK per aprire la schermata del menu Registrazione.
- 2. Utilizzare i pulsanti Destra/Sinistra per selezionare la modalità Videocamera. Apparirà il sottomenu della modalità Videocamera.
- 3. Utilizzare i pulsanti Su/Giù, per selezionare l'opzione Due in una, quindi premere il Pulsante OK per selezionare il sottomenu Due in una.
- 4. Utilizzare i pulsanti Su/Giù per selezionare ON o OFF.
- 5. Premere il Pulsante OK per convalidare l'impostazione e uscire.

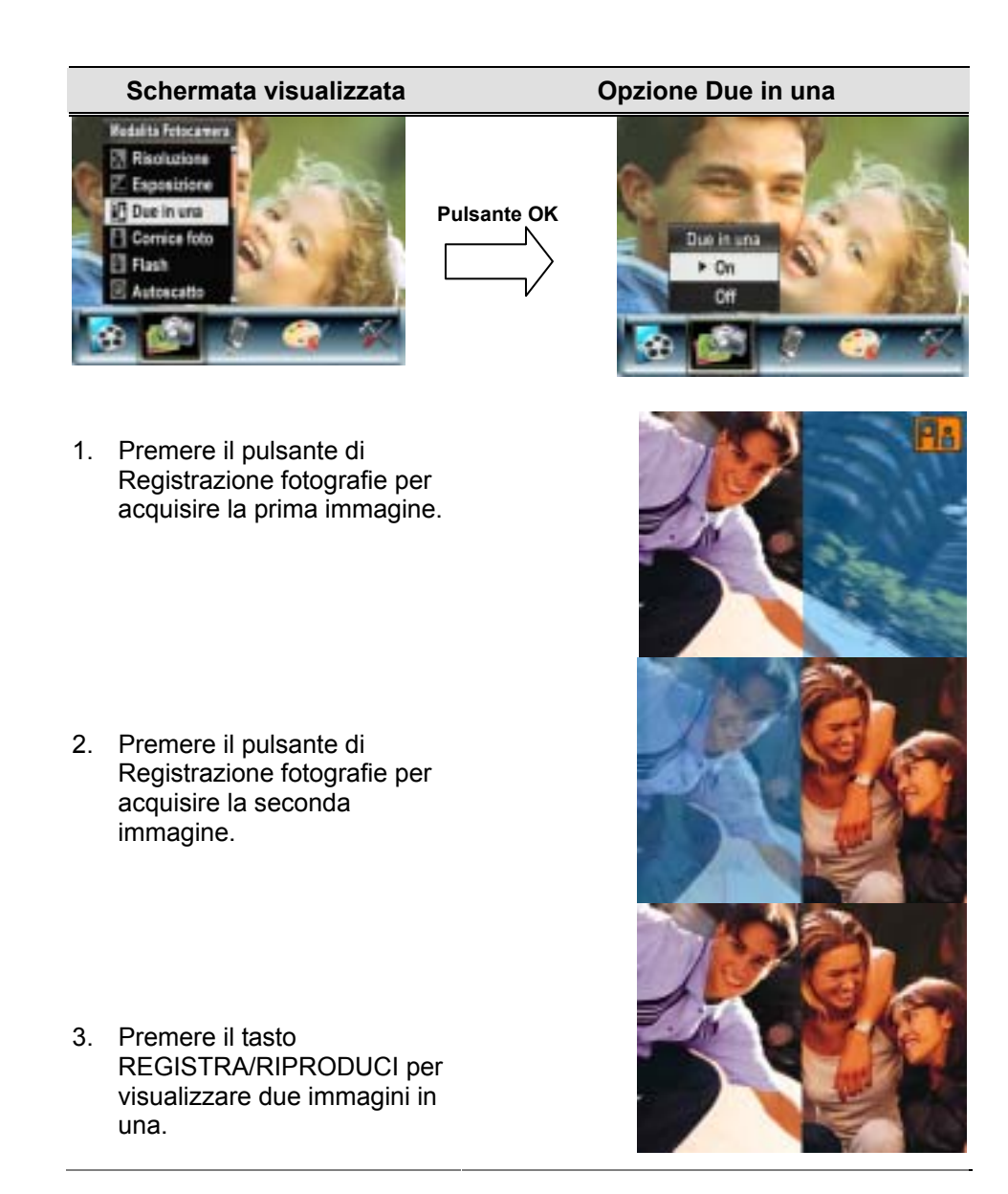

#### Cornice Foto (solo per la modalità Registrazione fotografie)

La fotocamera consente di inserire cornici alle foto. È possibile scattare una fotocamera scegliendo una cornice elettronica. Per attivare la Cornice:

- 1. In modalità Videocamera, utilizzare i pulsanti Su/Giù per selezionare l'opzione Cornice, quindi premere il Pulsante OK per selezionare il sottomenu Cornice.
- Utilizzare i pulsanti Su/Giù per selezionare la cornice desiderata. Scegliere quindi l'opzione Imposta e premere il Pulsante OK per convalidare l'impostazione e uscire.

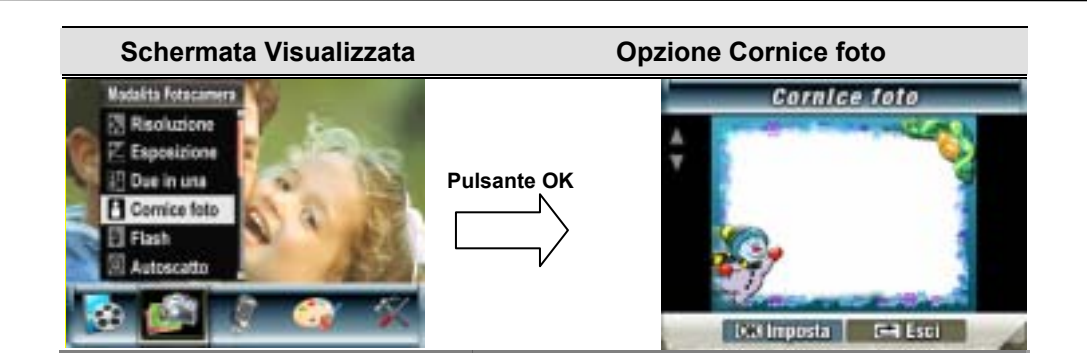

#### Flash (solo per la modalità Registrazione fotografie)

La videocamera dispone di quattro impostazioni per il flash. Per cambiare l'impostazione del flash, premere il pulsante Destra o agire nelle opzioni di configurazione.

- **1. Flash Automatico (**<sup>A</sup>): il flash si attiva automaticamente in base alle condizioni di illuminazione. Utilizzare questa modalità per le fotografie normali.
- 2. Flash On/ attivo (**7**): il flash lampeggia a ogni scatto.
- **3. Flash Off/ disattivo (**): il flash non si attiva mai. Utilizzare questa modalità quando si scattano fotografie in luoghi in cui è proibito utilizzare il flash, oppure quando il soggetto è distante (oltre il campo del flash).
- 4. Riduzione occhi rossi (4): Il flash lampeggia due volte prima di scattare una foto

Per cambiare l'impostazione del Flash:

- 1. In modalità Videocamera, utilizzare i pulsanti Su/Giù ( ) per selezionare l'opzione Flash, quindi premere il Pulsante OK per accedere al sottomenu Flash.
- 2. Usare il tasto Su/Giù (U) per spostarsi tra le 4 impostazioni.
- 3. Premere il Pulsante OK per convalidare l'impostazione e uscire.

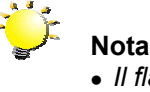

 Il flash viene automaticamente disabilitato quando la batteria è scarica (\*-----)

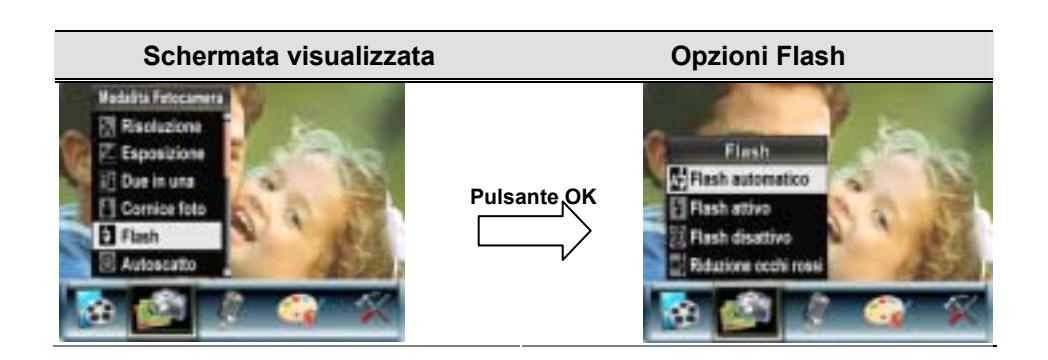

#### Autoscatto (solo in modalità Registrazione fotografie)

L'autoscatto consente di scattare fotografie con un ritardo di 10 secondi. Il LED dell'autoscatto, situato davanti alla videocamera sotto la luce del flash, inizierà a lampeggiare. La velocità di lampeggiamento aumenterà poco prima dello scatto della fotografia.

Per attivare l'Autoscatto:

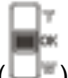

- 1. In modalità Videocamera, usare i pulsanti Su/Giù ( ) per selezionare Autoscatto e premere il pulsante OK per passare al sottomenu Autoscatto.
- 2. Usare i pulsanti Su/Giù per scegliere On o Off.
- 3. Premere il pulsante OK per confermare l'impostazione e uscire.

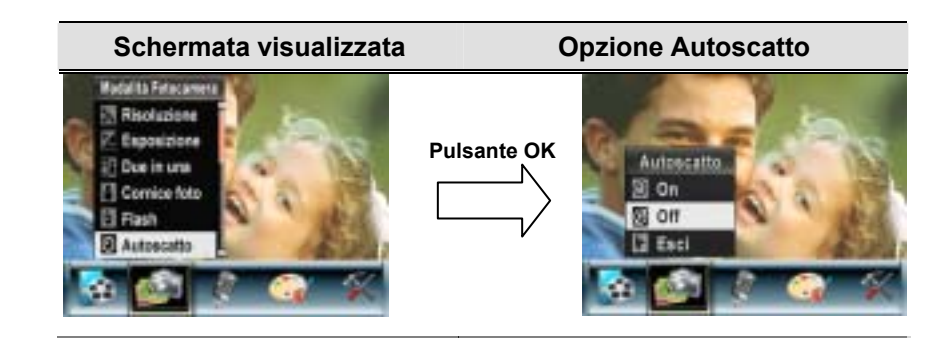

#### Nitidezza

È possibile attenuare o contrastare maggiormente le immagini ottenendo vari effetti.

Per cambiare l'impostazione Nitidezza:

- 1. In modalità Videocamera, usare i pulsanti Su/Giù per selezionare l'opzione Nitidezza e premere il Pulsante OK per aprire il sottomenu Nitidezza.
- 2. Utilizzare i pulsanti Su/Giù per selezionare Nitidezza e premere il Pulsante OK per aprire il

sottomenu Nitidezza.

- 3. Utilizzare i pulsanti Su/Giù per spostarsi tra i nove livelli. La modifica può essere visualizzata in anteprima immediatamente.
- 4. Premere il Pulsante OK per convalidare l'impostazione e uscire.

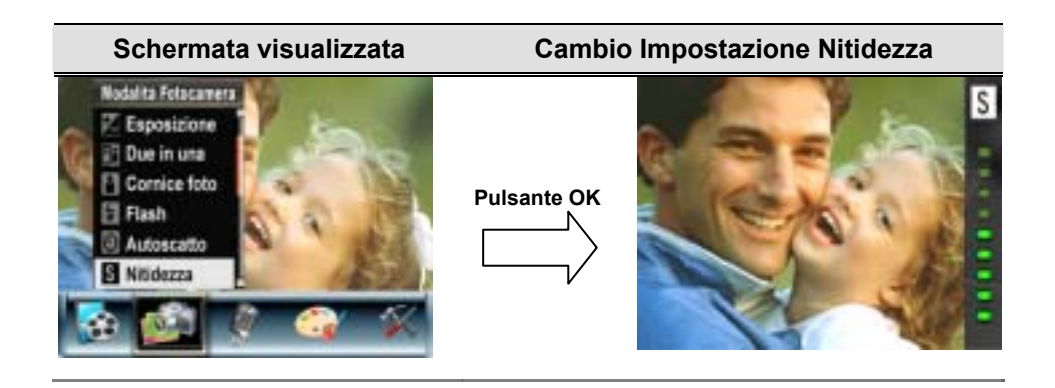

#### Bilanciamento del bianco

La videocamera regola automaticamente il bilanciamento dei colori delle fotografie. Sono disponibili tre impostazioni manuali di bilanciamento del bianco:

- 1. Automatico (predefinita): la videocamera regola automaticamente il bilanciamento.
- 2. Luce diurna: fotografie all'esterno.
- 3. Fluorescente: fotografie in condizioni di illuminazione fluorescente.
- 4. Tungsteno: fotografie in condizioni di illuminazione al tungsteno.

#### Per cambiare l'impostazione Bilanciamento del bianco:

- 1. In modalità Registrazione filmati/fotografie, premere il Pulsante OK per aprire la schermata del menu Registrazione.
- 2. Utilizzare i pulsanti Destra/Sinistra per selezionare la modalità Videocamera. Apparirà il sottomenu della modalità Videocamera.
- 3. Con i pulsanti Su/Giù, selezionare Bilanciamento del bianco e premere il pulsante OK per aprire il sottomenu Bilanciamento del bianco.
- 4. Utilizzare i pulsanti Su/Giù per spostarsi tra le quattro impostazioni. La modifica può essere visualizzata in anteprima immediatamente.
- 5. Premere il Pulsante OK per convalidare l'impostazione e uscire.

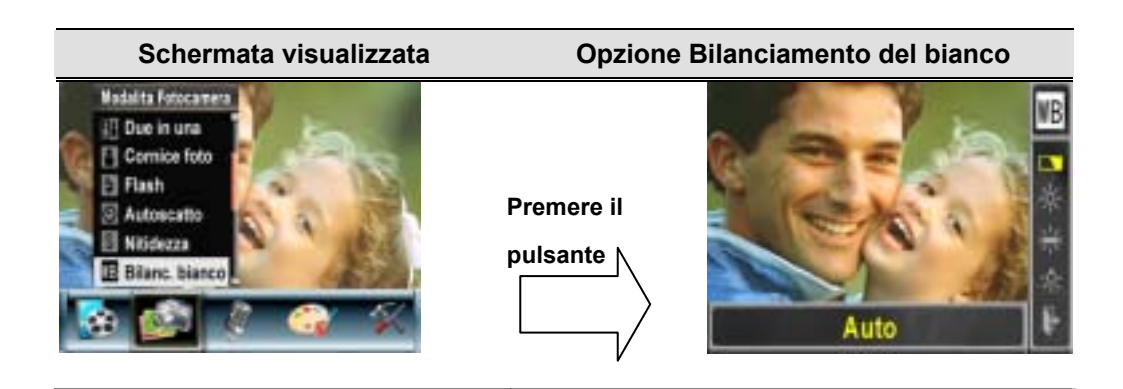

#### Scatti multipli (solo modalità Registrazione fotografie)

Quando la videocamera è impostata in modalità Scatti multipli, è possibile scattare cinque fotografie consecutive.

Per attivare la modalità Scatti multipli:

- 1. In modalità Videocamera, utilizzare i pulsanti Su/Giù per selezionare Scatti multipli e premere il pulsante OK per accedere al sottomenu Scatti multipli.
- 2. Utilizzare i pulsanti Su/Giù per scegliere On o Off.
- 3. Premere il pulsante OK per convalidare l'impostazione e uscire.

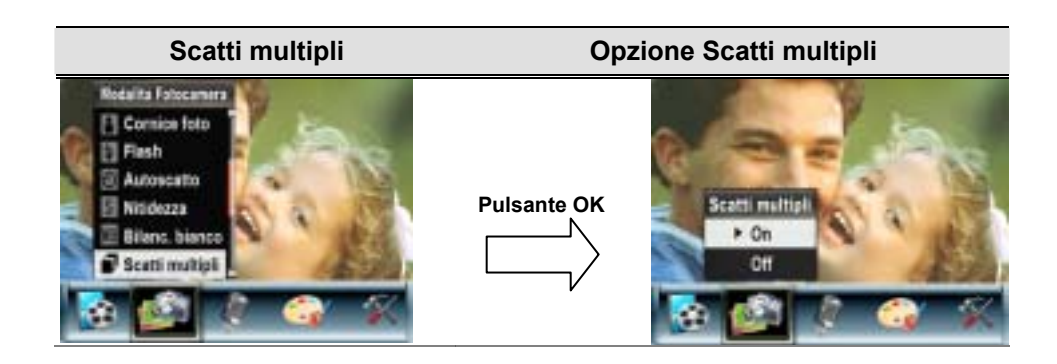

#### Controluce (solo modalità Registrazione fotografie)

Quando la videocamera è impostata in modalità Controluce, è possibile scattare foto anche se la fonte luminosa si trova dietro al soggetto.

Per attivare Controluce:

- 1. In modalità Videocamera, utilizzare i pulsanti Su/Giù per selezionare Controluce e premere il pulsante OK per accedere al sottomenu Controluce.
- 2. Utilizzare i pulsanti Su/Giù per scegliere On o Off.
- 3. Premere il pulsante OK per convalidare l'impostazione e uscire

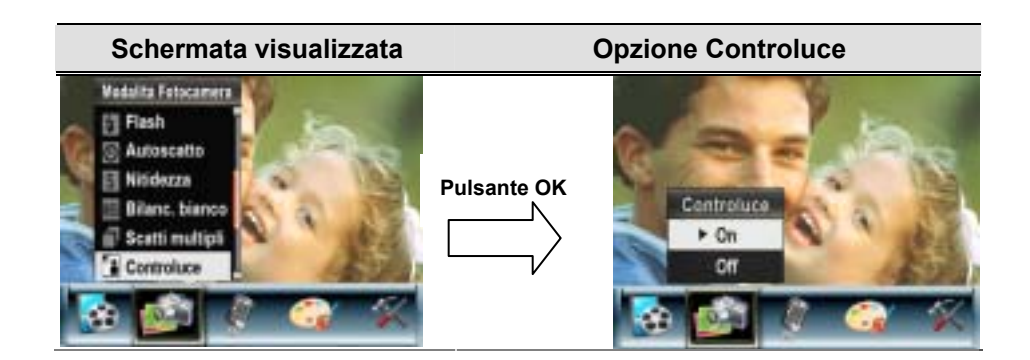

#### Stampa Data (solo modalità Registrazione fotografie)

Per abilitare Stampa data:

- 1. In modalità Videocamera, utilizzare i pulsanti Su/Giù per selezionare l'opzione Stampa data, quindi premere il Pulsante OK per selezionare il sottomenu Stampa data.
- 2. Utilizzare i pulsanti Su/Giù per selezionare On o Off.
- 3. Premere il Pulsante OK per convalidare l'impostazione e uscire.

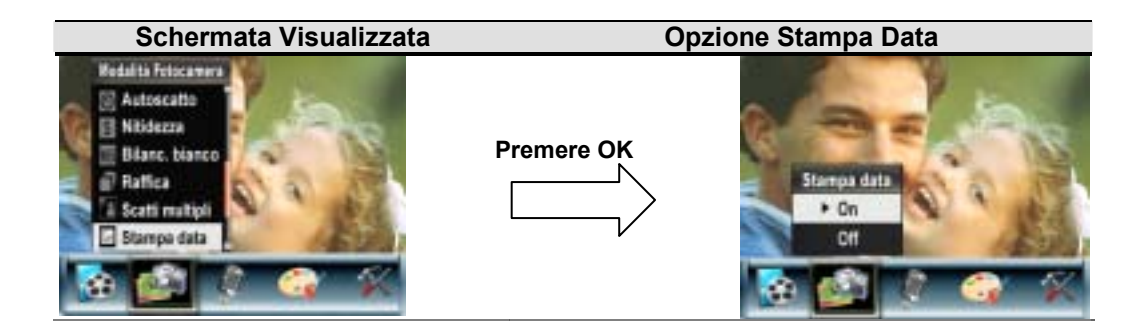

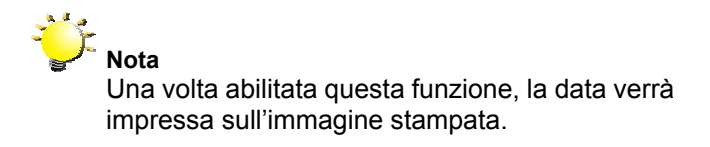

#### Notturno

Utilizzare questa modalità per le immagini di notte o in condizione di luce scarsa. Un'esposizione più lunga cattura maggiori dettagli dello sfondo.

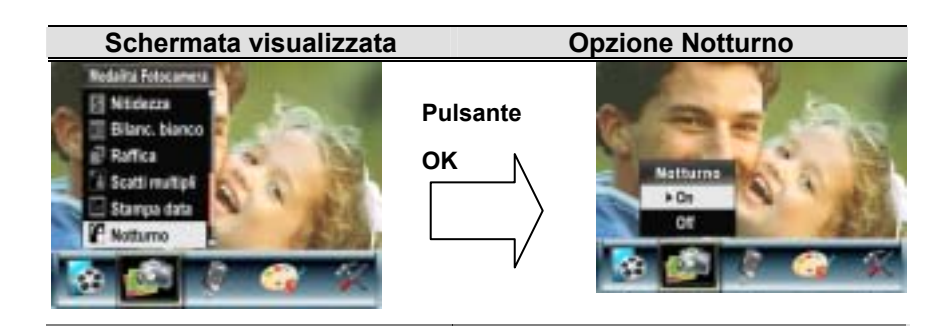

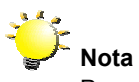

Per evitare immagini mosse, posizionare la videocamera su una superficie piatta e stabile o utilizzare un cavalletto.

#### Modalità Voce

Per abilitare la registrazione audio:

- 1. In modalità Registrazione filmati/fotografie, premere il Pulsante OK per aprire la schermata del menu Registrazione.
- 2. Utilizzare i pulsanti Destra/Sinistra per selezionare l'opzione Voce. Apparirà il sottomenu Voce.
- 4. Scegliere Invio per abilitare la registrazione audio e premere il Pulsante OK per convalidare l'impostazione e uscire.
- 4. Premere il pulsante Registrazione filmato () per registrare l'audio e premerlo nuovamente per interrompere la registrazione.

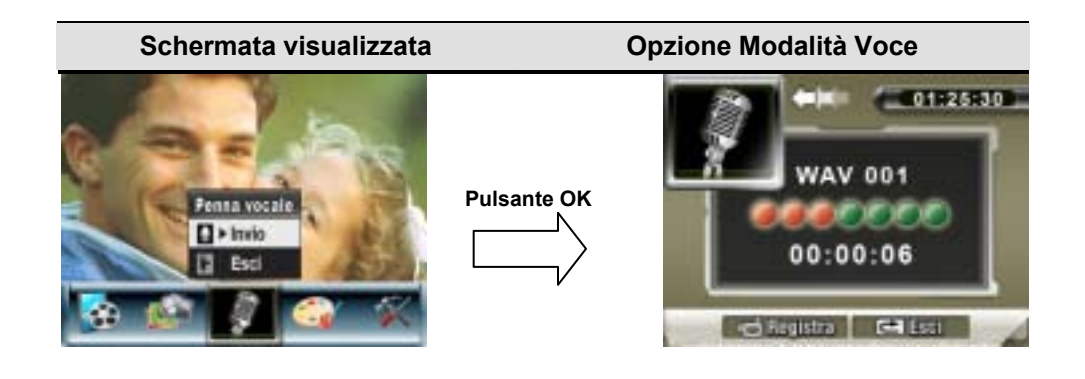

#### Effetto

Sono disponibili quattro modalità: Normale, Bianco e nero, Classico e Negativo.

Per cambiare l'impostazione Effetto:

- 1. In modalità Registrazione filmati/fotografie, premere il Pulsante OK per aprire la schermata del menu Registrazione.
- 2. Utilizzare i pulsanti Destra/Sinistra per selezionare l'opzione Effetto. Apparirà il sottomenu Effetto.
- 3. Utilizzare i pulsanti Su/Giù per spostarsi tra le quattro impostazioni. La modifica può essere visualizzata in anteprima immediatamente.
- 4. Premere il Pulsante OK per convalidare l'impostazione e uscire.

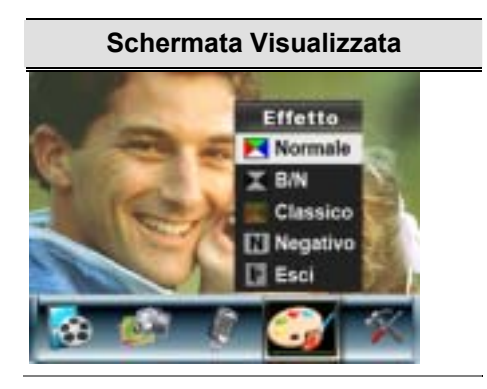

#### Configurazione

Il sottomenu Configurazione contiene le opzioni per la configurazione della videocamera.

Per cambiare le impostazioni avanzate:

- 1. In modalità Registrazione filmati/fotografie, premere il Pulsante OK per aprire la schermata del menu Registrazione.
- 2. Utilizzare i pulsanti Destra/Sinistra per selezionare l'opzione Configurazione. Apparirà il sottomenu Configurazione.
- 3. Utilizzare i pulsanti Su/Giù per spostarsi tra le impostazioni.

| Schermata visualizzata |                                                                                                    | Opzione Configurazione                                                                                                    |
|------------------------|----------------------------------------------------------------------------------------------------|----------------------------------------------------------------------------------------------------|
|                        | Impostazione<br>Suono<br>Immaginiziale<br>Impostazione ora<br>Formatta mem<br>Sistema TV<br>Lingua | <ul> <li>Suono (segn. acustico del funzionamento)</li> <li>Immagine iniziale</li> <li>Impostazione ora</li> <li>Formatta mem.</li> <li>Sistema TV</li> <li>Lingua</li> <li>Impostazione predefinita</li> </ul> |

#### Impostazione Suono

Attivare/disattivare il segnale acustico della tastiera e del funzionamento utilizzando i pulsanti Su/Giù, quindi premere il Pulsante OK per convalidare l'impostazione.

| Sottomenu | Schermata visualizzata                                                                              | Impostazione Suono   |
|-----------|----------------------------------------------------------------------------------------------------|----------------------|
| Suono     | Impostazione<br>Suono<br>Immeg.iniziale<br>Impostazione ora<br>Formatia mem<br>Sistema TV<br>Lingua | Sugno<br>• On<br>Off |
|           | 🗡 🍋 🤌 🎕 🕰                                                                                           | 💌 😰 🧯 📽 🥐            |

#### Immagine iniziale

La schermata di avvio iniziale può essere personalizzata con le foto preferite. Con i pulsanti Destra/Sinistra, selezionare la foto che si desidera utilizzare e Premere OK per convalidare l'impostazione e uscire.

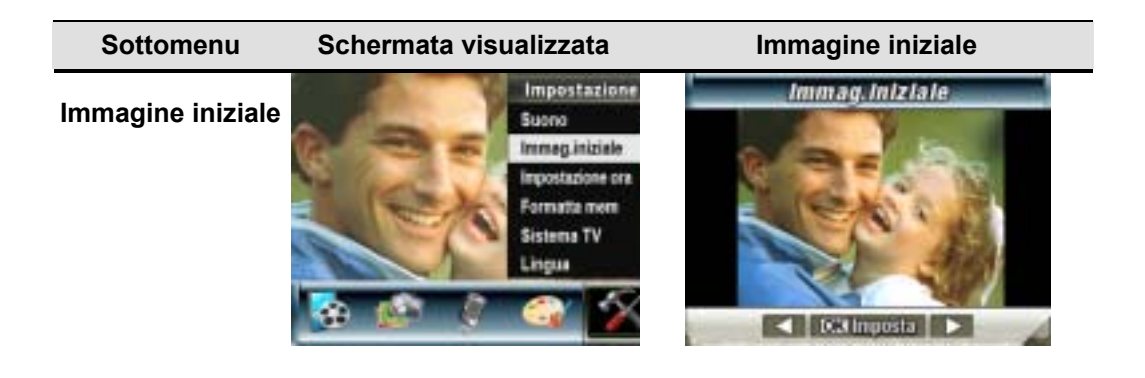

Se non si desidera personalizzare la schermata iniziale, con i pulsanti Destra/Sinistra selezionare Nessuna immagine iniziale.

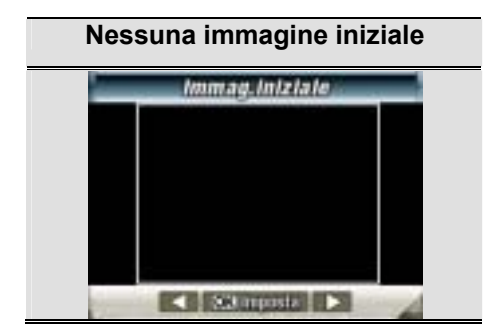
### Impostazione ora

- Utilizzare i pulsanti Destra/Sinistra per spostarsi tra Data, Ora, Imposta ed Esci.
- Premere i pulsanti Su/Giù per regolare la data e l'ora, quindi selezionare Imposta per convalidare la modifica.
- Selezionare Esci per chiudere il sottomenu senza alcuna modifica.

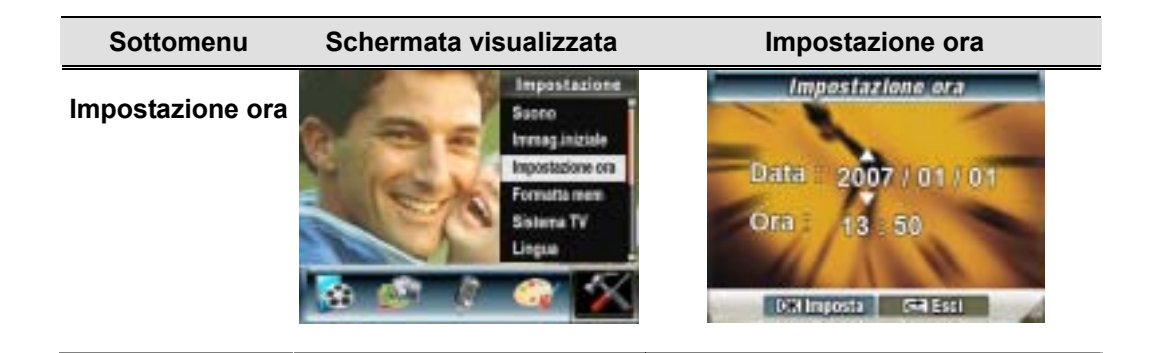

### Formatta scheda

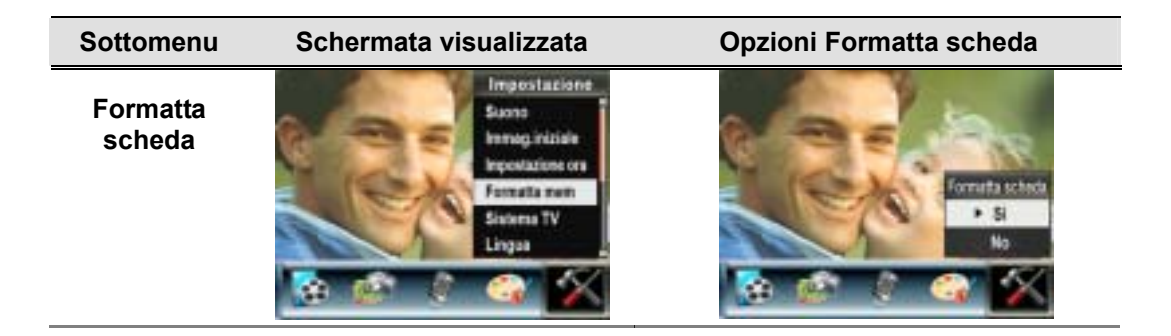

Sì: Formatta la scheda SD/ la memoria interna

No(predefinita): Non formatta la scheda SD/ la memoria interna.

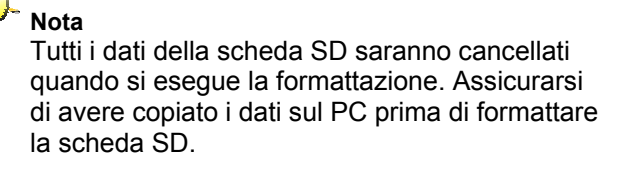

#### Sistema TV

Assicurarsi di selezionare lo standard TV in uso nel proprio paese (NTSC o PAL). Una selezione errata del sistema TV può causare lo sfarfallio delle immagini. Standard NTSC: USA, Canada, Giappone, Corea del Sud, Taiwan, ecc. Standard PAL: Regno Unito, Europa, Cina, Australia, Singapore e Hong Kong, ecc.

36

| Sottomenu  | Schermata visualizzata                                                                             | Opzione Sistema TV                             |
|------------|----------------------------------------------------------------------------------------------------|------------------------------------------------|
| Sistema TV | Impostatione<br>Sucro<br>Immaginiziale<br>Impostatione ora<br>Formatia mem<br>Sintema TV<br>Lingua | Sisterra TV<br>NTSC(IGHz)<br>PAL(50Hz)<br>Esci |
|            | 🔞 🕋 ≬ 🌍 🛣                                                                                          | 😒 🏟 💲 🧠 🛠                                      |

### Selezione della lingua dell'interfaccia

| Sottomenu | Schermata visualizzata                                                                             |  |
|-----------|----------------------------------------------------------------------------------------------------|--|
| Lingua    | Impostazione<br>Suono<br>Inmag.iniziale<br>Impostazione ors<br>Famatia men<br>Sistema TV<br>Lingua |  |

## Impostazione predefinita

Per ripristinare l'impostazione predefinita di fabbrica, selezionare questa opzione.

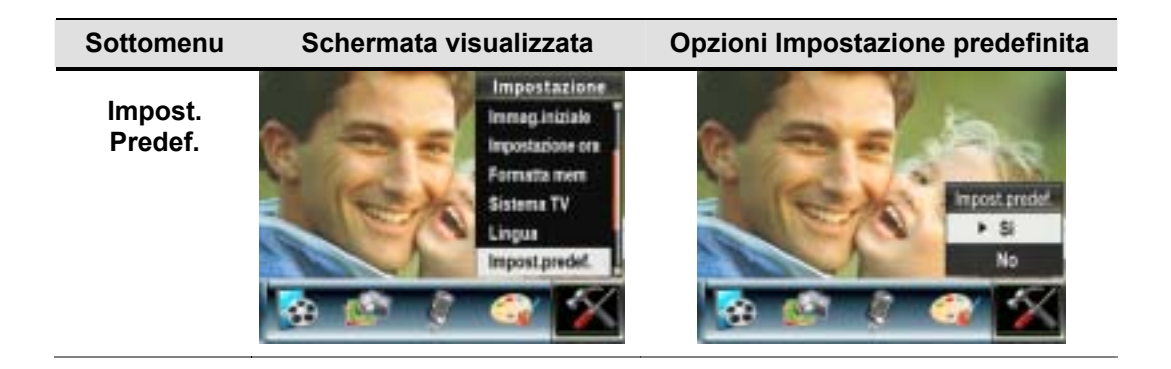

# 4 Modalità Riproduzione

Premere il pulsante Registra/Riproduci per passare dalla Modalità Registrazione alla Modalità Riproduzione.

La Modalità Riproduzione permette di visualizzare e gestire immagini e filmati, ascoltare l'audio e musica o leggere gli eBook archiviati nella memoria interna o in una scheda di memoria opzionale.

| Operazione                                                                                                    | Schermata visualizzata |
|----------------------------------------------------------------------------------------------------|------------------------|
| Premere il pulsante per passare dalla modalità<br>Registrazione al menu principale della modalità<br>Riproduzione ( , (), (), (), (), (), (), (), (), (), |                        |
| <ul> <li>Nella modalità Riproduzione sono disponibili cinque<br/>opzioni: filmato, foto, voce, musica ed eBook.</li> </ul>                                |                        |
| <ul> <li>È possibile usare i pulsanti di direzione per<br/>selezionare un'opzione specifica.</li> </ul>                                                   | FILMATO                |
| <ul> <li>Premere il pulsante OK per visualizzare<br/>filmati/immagini, ascoltare voce/musica, o leggere un<br/>eBook</li> </ul>                           |                        |

### Funzioni dei pulsanti di direzione

I pulsanti di direzione hanno le seguenti funzioni nelle modalità Riproduzione filmati e

fotografie.

|             | Pulsante Sinistra: filmato o fotografia precedente                               |
|-------------|----------------------------------------------------------------------------------|
|             | Pulsante Destra: filmato o fotografia successivo                                 |
|             | Pulsante teleobiettivo (Su): zoom +                                              |
| Pulsanti di | Pulsante grandangolo (Giù): zoom -                                               |
| direzione   |                                                                                  |
|             | P <b>ulsante OK</b> : accede al menu delle opzioni filmato, foto, audio o musica |
| ۵           | Funzioni del tasto REGISTRA/RIPRODUCI:                                           |
|             | 1. Si sposta tra la modalità Registrazione e quella Riproduzione.                |

| 2. Ritorna alla pagina precedente.                                                         |
|--------------------------------------------------------------------------------------------|
| Pulsante Registrazione filmato: avvia la riproduzione del filmato o dell'audio registrato. |

## Informazioni sullo schermo LCD

Di seguito sono riportati gli indicatori presenti sullo schermo LCD nella modalità Riproduzione:

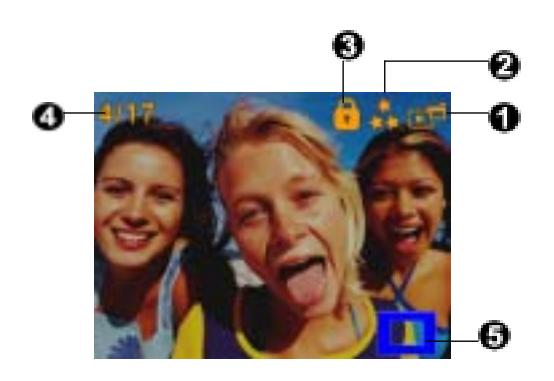

| Indicatore di modalità |                                                                                    | ore di modalità                  |
|------------------------|------------------------------------------------------------------------------------|----------------------------------|
|                        | ľ                                                                                  | Modalità Riproduzione filmato    |
|                        | Ŀ                                                                                  | Modalità Riproduzione fotografie |
| (1)                    | Þ                                                                                  | Modalità Riproduzione voce       |
|                        | ▶                                                                                  | Modalità Riproduzione musica     |
|                        | <u>1994</u>                                                                        | Modalità Riproduzione eBook      |
|                        | Indicatore di risoluzione                                                          |                                  |
| (2)                    | D1 <sub>D1/★</sub> Alta / ★★ Standard / <sup>★</sup> Bassa                         |                                  |
|                        | indica che il filmato / la fotografia selezionata è bloccato/a.                    |                                  |
| (3)                    | indica che il singolo filmato / registrazione audio verrà ripetuto.                |                                  |
|                        | indica che tutti i filmati / registrazioni audio verranno ripetuti.                |                                  |
|                        | indica che è in corso la funzione Slideshow.                                       |                                  |
| (4)                    | Numero corrente / numero totale di filmati, fotografie, registrazioni audio o MP3. |                                  |
| (5)                    | Indicatore di ingrandimento.                                                       |                                  |

## Riproduzione filmato

| Operazione                                                                                                    | Schermata visualizzata |
|----------------------------------------------------------------------------------------------------|------------------------|
| <ol> <li>Usare i tasti direzionali per selezionare l'opzione<br/>Filmato.</li> <li>Premere OK per passare alla modalità Riproduzione<br/>filmato .</li> </ol>                                                                                                    | FILMATO                |
| <ol> <li>Utilizzare i pulsanti Destra/Sinistra per passare al<br/>filmato precedente/successivo.</li> <li>Premere il pulsante Registrazione Filmato per<br/>riprodurre il filmato, quindi premerlo nuovamente per<br/>mettere in pausa.</li> <li>Durante la riproduzione del filmato, premere il pulsanti<br/>Destra o Sinistra per andare avanti/indietro rapido e<br/>rilasciarli per fermarsi.</li> <li>Usare il pulsanti Su o Giù per regolare il volume.</li> </ol> |                        |
| <ol> <li>Premere OK per passare al menu delle opzioni dei<br/>filmati.</li> <li>Utilizzare i pulsanti Destra/Sinistra per selezionare le sei<br/>opzioni: Elimina, Miniatura, Blocco, Ripeti uno, Ripeti<br/>tutti ed Esci.</li> </ol>                                                                                                    |                        |

### Elimina filmato

| Operazione                                                                                                    | Schermata visualizzata                |
|----------------------------------------------------------------------------------------------------|---------------------------------------|
| 1. Utilizzare i pulsanti Destra/Sinistra per selezionare l'opzione<br>Elimina ( ).                                                                               |                                       |
| 2. Premere OK per accedere al menu Elimina.                                                                                                    | 004/017                               |
| 3. Utilizzare i pulsanti Destra/Sinistra per selezionare il filmato.                                                                                             | A                                     |
| 4. Utilizzare il pulsante Su per eliminare tutti i filmati e il pulsante Giù per eliminare un singolo filmato.                                                   | LEX A                                 |
| 5. Prima di eliminare un filmato, viene visualizzata una schermata di conferma: scegliendo "Sì" si esegue l'operazione, scegliendo "No" si annulla l'operazione. | ▲ Tutt: ▼ Unc 0034 Esci<br>004/017 := |
| 6. Premere il Pulsante OK per uscire.                                                                                                    |                                       |

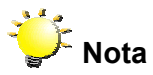

Se nella videocamera è inserita una scheda di memoria, è possibile eliminare solo i filmati memorizzati sulla scheda.

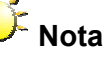

I filmati che si trovano su una scheda di memoria protetta da scrittura non possono essere eliminati.

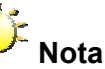

La funzione Elimina cancellerà solo i filmati sbloccati. I filmati bloccati devono essere sbloccati prima di poter essere eliminati.

## **Funzione Miniatura**

| Operazione                                                                                                    | Schermata visualizzata |
|----------------------------------------------------------------------------------------------------|------------------------|
| 1. Utilizzare i pulsanti Destra/Sinistra per selezionare l'opzione<br>Miniatura (                                                                                                    | Miniatura              |
| <ol> <li>Premere OK per visualizzare nove filmati in miniatura.</li> <li>Per riprodurre un filmato, utilizzare i pulsanti per selezionare<br/>il filmato e premere OK per visualizzarlo.</li> </ol> |                        |

## Blocco dei filmato

È possibile bloccare singoli filmato o tutti contemporaneamente. Questa funzione consente di evitare che i filmati vengano eliminati accidentalmente.

| Operazione                                                                                                    | Schermata visualizzata |
|----------------------------------------------------------------------------------------------------|------------------------|
| <ol> <li>Utilizzare i pulsanti Destra/Sinistra per selezionare l'opzione<br/>Blocco ().</li> <li>Premere OK per passare al menu Blocco.</li> </ol>                                                                                                    |                        |
| <ol> <li>Utilizzare i pulsanti Destra/Sinistra per selezionare il filmato.</li> <li>Utilizzare il pulsante Su per bloccare/sbloccare tutti i filmati e il pulsante Giù per bloccare/sbloccare un singolo filmato.</li> <li>Prima di bloccare/sbloccare un filmato, viene visualizzata una schermata di conferma: scegliendo "Sì" si esegue l'operazione, scegliendo "No" si annulla l'operazione.</li> <li>Premere il Pulsante OK per uscire.</li> </ol> | DO4/017                |

## Ripetizione dei filmato

Questa funzione consente di ripetere automaticamente la riproduzione di un singolo filmato o di tutti i filmato in ordine.

| Operazione                                                                                                    | Schermata visualizzata |
|----------------------------------------------------------------------------------------------------|------------------------|
| <ol> <li>Utilizzare i pulsanti Destra/Sinistra per selezionare l'opzione<br/>Ripeti uno (<sup>(1)</sup>) o Ripeti tutti (<sup>(2)</sup>).</li> <li>Premere il Pulsante OK per iniziare la ripetizione.</li> </ol> | Ripeti uno             |
|                                                                                                    | Ripeti tutti           |

## Riproduzione di fotografie

| Operazione                                                                                                    | Schermata visualizzata                |
|----------------------------------------------------------------------------------------------------|---------------------------------------|
| <ol> <li>Utilizzare i pulsanti direzionali per selezionare l'opzione<br/>Fotografie.</li> <li>Premere OK per passare alla modalità Riproduzione<br/>fotografie.</li> </ol>                                                                                                    | ССССССССССССССССССССССССССССССССССССС |
| <ul> <li>3. Utilizzare i pulsanti Destra/Sinistra per passare alla fotografia precedente/successiva.</li> <li>4. Usare i tasti (tasti)()) per ingrandire.</li> <li>5. Per l'immagine ingrandita, premere OK per entrare in modalità Navigazione. Usare i tasti di direzione per spostarsi sull'immagine ingrandita. Premere di nuovo il tasto OK per uscire dalla modalità Navigazione.</li> </ul> |                                       |

- 6. Premere OK per passare al menu delle opzioni delle fotografie.
- 7. Utilizzare i pulsanti Destra/Sinistra per selezionare le cinque opzioni: Elimina, Miniatura, Slideshow, Blocco ed Esci.

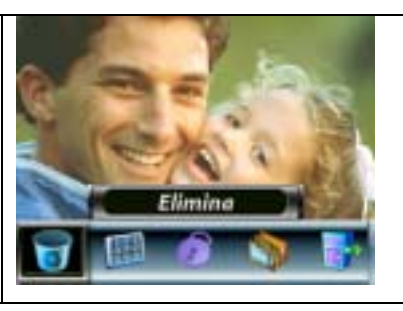

## Elimina fotografia

| Operazione                                                                                                    | Schermata visualizzata     |
|----------------------------------------------------------------------------------------------------|----------------------------|
| 1. Utilizzare i pulsanti Destra/Sinistra per selezionare<br>l'opzione Elimina ( ).                                                                                                    | Elimina                    |
| <ol> <li>Premere OK per passare al menu Elimina.</li> <li>Utilizzare i pulsanti Destra/Sinistra per selezionare la fotografia.</li> <li>Utilizzare il pulsante Su per eliminare tutte le fotografie e il pulsante Giù per eliminare una singola fotografia.</li> <li>Prima di eliminare una fotografia, viene visualizzata una schermata di conferma: scegliendo "Sì" si esegue l'operazione, scegliendo "No" si annulla l'operazione.</li> <li>Premere il Pulsante OK per uscire.</li> </ol> | D04/017                    |
|                                                                                                    | P Yes<br>No<br>Dotein Ally |

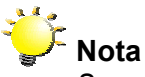

Se nella videocamera è inserita una scheda di memoria, è possibile eliminare solo le fotografie memorizzate sulla scheda.

# Nota

Le fotografie che si trovano su una scheda di memoria protetta da scrittura non possono essere eliminate.

## Nota

La funzione Elimina cancellerà solo le fotografie sbloccate. Le fotografie bloccate devono essere sbloccate prima di poter essere eliminate.

## Funzioni Miniatura

| Operazione                                                                                                    | Schermata visualizzata |
|----------------------------------------------------------------------------------------------------|------------------------|
| <ol> <li>Utilizzare i pulsanti di direzione per selezionare l'opzione<br/>Miniatura ( ).</li> </ol>                                                                                                    | Miniatura              |
| <ol> <li>Selezionata l'opzione Miniatura, Premere OK per visualizzare<br/>nove fotografie in miniatura.</li> <li>Per visualizzare una fotografia, utilizzare i pulsanti di direzione<br/>per selezionarla.</li> <li>Premere OK per visualizzare la fotografia selezionata.</li> </ol> |                        |

## Blocca fotografie

È possibile bloccare singole immagini o tutte le fotografie contemporaneamente. Questa funzione consente di evitare che le foto vengano eliminate accidentalmente.

| Operazione                                                                                                    | Schermata visualizzata                 |
|----------------------------------------------------------------------------------------------------|----------------------------------------|
| 1. Utilizzare i pulsanti Destra/Sinistra per selezionare l'opzione<br>Blocco (                                                                                                    |                                        |
| <ol> <li>Premere OK per passare al menu Blocco.</li> <li>Utilizzare i pulsanti Destra/Sinistra per selezionare la fotografia.</li> <li>Utilizzare il pulsante Su per bloccare/sbloccare tutte le immagini e il pulsante Giù per bloccare/sbloccare una singola fotografia.</li> <li>Prima di bloccare/sbloccare una fotografia, viene visualizzata una schermata di conferma: scegliendo "Sì" si esegue l'operazione, scegliendo "No" si annulla l'operazione.</li> </ol> | 0044017<br>A facture interest Conteset |
| 6. Premere il Pulsante OK per uscire.                                                                                                    |                                        |

Creare una Presentazione (Slideshow)

Questa funzione consente di ripetere automaticamente tutte le fotografie in ordine.

| Operazione                                                                                                    | Schermata visualizzata |
|----------------------------------------------------------------------------------------------------|------------------------|
| <ol> <li>Utilizzare i pulsanti Destra/Sinistra per selezionare l'opzione<br/>Presentazione ().</li> <li>Premere OK per avviare la presentazione; premerlo<br/>nuovamente per interromperla.</li> </ol> | Presentazione          |
| nuovamente per interromperla.                                                                                                    | 🗑 🗊 🖉 🐺                |

## Riproduzione registrazioni voce

### Funzioni dei pulsanti di direzione

Nella modalità Riproduzione audio, i pulsanti di direzione svolgono le seguenti funzioni:

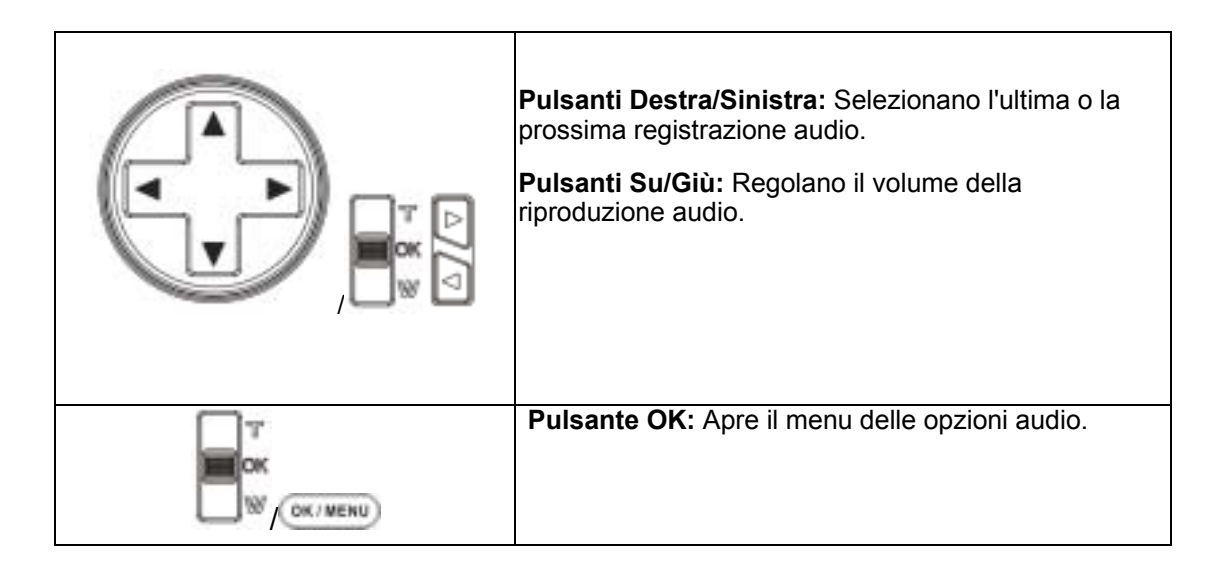

|    | Operazione                                                                                          | Schermata visualizzata |
|----|----------------------------------------------------------------------------------------------------|------------------------|
| 1. | Utilizzare i pulsanti di direzione per selezionare l'opzione Audio.                                 | · 🙈 💿 🔞                |
| 2. | Premere OK per passare alla modalità Riproduzione audio.                                            | VOCE                   |
| 3. | Utilizzare i pulsanti Destra/Sinistra per passare alla registrazione audio successiva o precedente. |                        |

| 4.         | Premere il pulsante di Registrazione<br>Filmato(<br>/ ( ) per avviare la riproduzione<br>dell'audio selezionato. Premerlo nuovamente per<br>interrompere.<br>Utilizzare i pulsanti Su/Giù per regolare il volume.         | 05/45<br>WAV 036<br>02:11:26      |
|------------|----------------------------------------------------------------------------------------------------|-----------------------------------|
| 6.         | Premere OK per passare al menu delle opzioni della riproduzione audio.                                                                                                    |                                   |
| 7.         | Utilizzare il pulsante Giù per selezionare l'opzione<br>Ripeti e il pulsante Su per selezionare l'opzione<br>Elimina.                                                                                                    | 05/45<br>WAV 036<br>02:11:26      |
| 8.         | Premere il pulsante Giù una volta per ripetere una<br>singola registrazione audio. Premerlo due volte per<br>ripetere tutte le registrazioni audio.                                                                       | 05/45                             |
| 9.         | Premerlo nuovamente per disabilitare la unzione<br>Ripeti.                                                                                                    | WAV 036<br>02:11:26               |
| 10.        | diverse.                                                                                                    | A Birner VRigett (CXAilorea 2011) |
|            |                                                                                                    | 05/45<br>WAV 036<br>02:11:26      |
| 11.        | Per eliminare una registrazione audio, utilizzare i<br>pulsanti Destra/Sinistra per selezionare la<br>registrazione.                                                                                                    | 05/45                             |
| 12.        | Premere OK per andare al menu vocale.                                                                                                    | WAV 036                           |
| 13.        | Premere il tasto per selezionare l'opzione Elimina.                                                                                                    | 02:11:26                          |
| 14.        | Utilizzare il pulsante Su per eliminare tutte le registrazioni audio e il pulsante Giù per eliminare una singola registrazione.                                                                                           | reifigentes (OK Menn < 🕨 🕹        |
| 15.<br>16. | Prima di eliminare una registrazione audio, viene<br>visualizzata una schermata di conferma: scegliendo<br>"Si" si esegue l'operazione, scegliendo "No" si annulla<br>l'operazione.<br>Premere il Pulsante OK per uscire. |                                   |

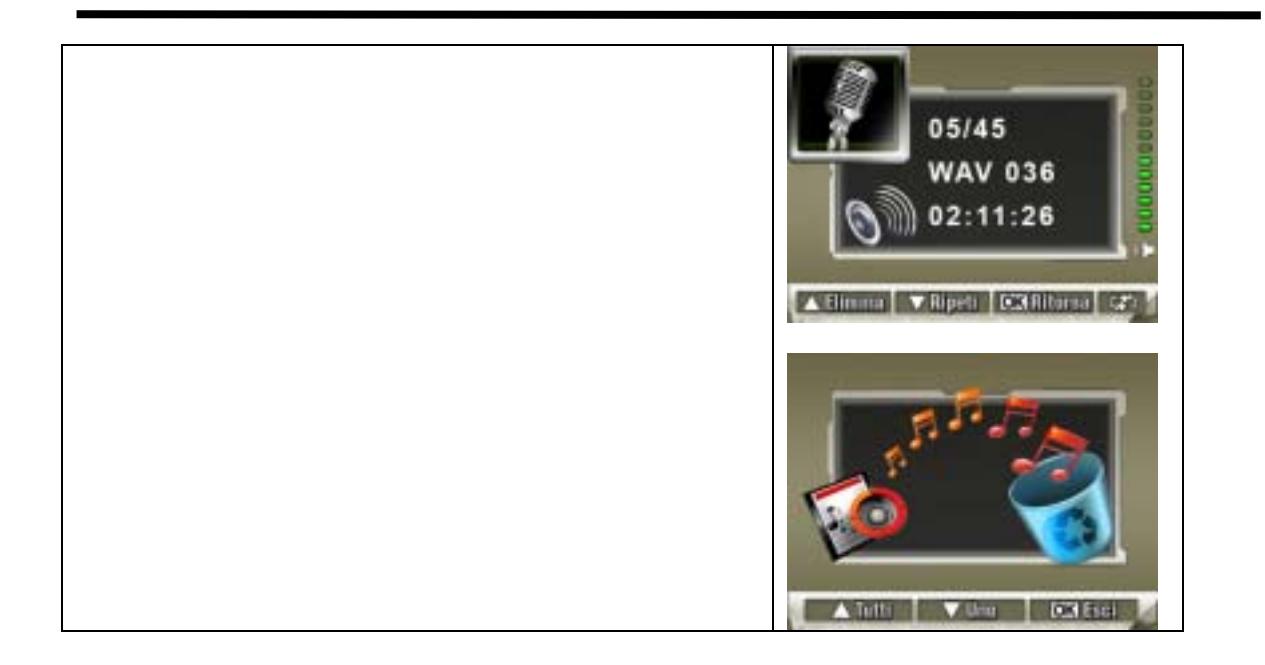

# 5 Ascolto di musica MP3

### Musica MP3

MP3 è un formato di file audio compresso. La musica MP3 può essere scaricata da alcuni siti Web. Questa videocamera digitale è dotata di una funzione per la riproduzione degli MP3 che visualizza i brani. Per attivare questa funzione, verificare che vengano copiati in memoria i file .mp3 e .lrc con lo stesso nome.

### Trasferire la musica MP3 sulla videocamera

- 1. Installare il driver della videocamera sul computer.
- 2. Collegare la videocamera alla porta USB del computer.
- 3. Quando la videocamera è collegata al computer e in modalità Memoria di massa, si accende il LED rosso.
- 4. Trasferire la musica MP3 in Risorse del computer\Disco rimovibile\MP3 .
- 5. Se sono presenti file .lrc, trasferirli in Risorse del computer\Disco rimovibile\MP3
- 6. Una volta trasferita tutta la musica, scollegare il cavo USB dal PC.

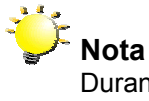

Durante la riproduzione di un file MP3, i nomi del file MP3 e .lrc devono essere uguali affinché vengano visualizzati i dati sul brano in corso.

### Ascolto della musica MP3

| Operazione                                                                                                    | Schermata visualizzata |
|----------------------------------------------------------------------------------------------------|------------------------|
| <ol> <li>In Modalità Riproduzione, usare i pulsanti<br/>Destra/Sinistra per selezionare l'opzione Musica.</li> </ol>                                                                                                    | MUSICA                 |
| <ol> <li>Usare i pulsanti Su/Giù per individuare il brano MP3<br/>che si desidera riprodurre o premere i pulsanti<br/>Destra/Sinistra per passare alla pagina<br/>precendente/successiva. Gli MP3 con visualizzazione<br/>del brano presentanto un'icona</li> </ol> |                        |

|                                                                                                    | 1. ONE OF THESE NIGHT     2. TAKE IT EASY     3. HOTEL CALIFORNIA     4. NEW KID IN TOWN     5. HEARTACHE TONIGHT     6. TEOUILA SUNRISE     7. DOOLIN-DALTON                              |
|----------------------------------------------------------------------------------------------------|----------------------------------------------------------------------------------------------------|
| <ol> <li>Premere il pulsante Registrazione filmato () o il pulsante OK per riprodurre il file MP3.</li> <li>Premere nuovamente il pulsante Registrazione filmato () per interrompere la riproduzione.</li> <li>Utilizzare i pulsanti Su/Giù per regolare il volume.</li> </ol>                                     | 05/45<br>02:11:26<br>SEASONS OF LOVE<br>Nerseuri Vesto                                                                                                    |
| <ol> <li>6. Premere OK per passare al menu Ripeti.</li> <li>7. Premere il pulsante Giù una volta per ripetere il file<br/>MP3 corrente (<sup>CD</sup>).</li> <li>8. Premere due volte il pulsante Giù per ripetere tutti i file<br/>MP3 (<sup>CD</sup>).</li> <li>9. Premere il Pulsante OK per uscire.</li> </ol> | 05/45       02:11:26       SEASONS OF LOVE       Nessuri lesto       05/45       05/45       05/45       05/45       05/45       05/45       05/45       Nessuri lesto       Nessuri lesto |

## Ascolto della musica MP3 con le cuffie

I file MP3 memorizzati nella videocamera possono essere riprodotti dall'altoparlante integrato oppure dalle cuffie o dalla TV.

Quando nella videocamera sono inserite le cuffie, sullo schermo LCD appare il menu delle opzioni relative a Cuffie /TV. Selezionare Cuffie o TV e premere il Pulsante OK per convalidare l'impostazione.

|   | TV |  |
|---|----|--|
| - | 3  |  |

# 6 Leggere gli eBook

### eBook

Un eBook è l'edizione elettronica di un libro cartaceo. Gli eBook possiedono molte caratteristiche assenti nei tradizionali libri cartacei: consentono di controllare il loro aspetto attraverso colori e segnalibri personalizzati, e possono essere portati portare con sé ovunque insieme alla videocamera.

### Trasferire gli eBook nella videocamera

- 1. Installare nel computer il driver della videocamera.
- 2. Collegare la videocamera alla porta USB del computer.
- Il LED rosso si accende quando la videocamera è collegata al computer ed è in modalità Archiviazione di massa.
- 4. Trasferire gli eBook, solo in formato di file .txt, in Risorse del computer/Disco rimovibile/eBook.
- 5. Al termine del trasferimento di tutti i file, staccare il cavo USB dal PC.

### Leggere gli eBook

|    | Operazione                                                                                                    | Visualizzazione sullo<br>schermo                                                                                                    |
|----|----------------------------------------------------------------------------------------------------|----------------------------------------------------------------------------------------------------|
| 1. | In Modalità Riproduzione, usare i pulsanti<br>di direzione per selezionare l'opzione<br>eBook.                                                                                                    | евоок                                                                                                    |
| 2. | Usare i pulsanti Su/Giù per selezionare<br>l'eBook che si desidera leggere, oppure<br>premere i pulsanti Destra/Sinistra per<br>saltare alla pagina successiva/precedente.<br>L'icona viene visualizzata davanti agli<br>eBook ai quali è stato aggiunto un<br>segnalibro. | t The New First Diction     2.Owl at Home     3. Where is My Teddy     4.Write & Wipe Learnin     5.Puppets Around the     6.My Playtime Friends     7.Ready for a Picnic |

|      | Operazione                                                                     | Visualizzazione sullo<br>schermo                                                                                                    |
|------|--------------------------------------------------------------------------------|----------------------------------------------------------------------------------------------------|
| 3.   | Premere il pulsante OK per leggere<br>l'eBook.                                 | It was a day like the day before and<br>the day after. The wind wrapped<br>aset around the sod cabin in gusting                                    |
| 4.   | Premere i pulsanti Su/Giù per scorrere il testo verso l'alto o verso il basso. | camed out their tasks pretending<br>not to hear. They heard the wind,<br>however. It had been their Dirction<br>means as the ploneer family within |
| 5.   | Selezionare 🏼 per saltare alla prima pagina                                    | carried out their tasks pretending                                                                                                    |
| 6.   | Selezionare                                                                    |                                                                                                    |
| 7.   | Selezionare el per cambiare il colore del testo e dello sfondo.                |                                                                                                    |
| 8.   | Selezionare >> per fare scorrere il testo automaticamente verso il basso.      |                                                                                                    |
| Sele | zionare ≠ per aggiungere un segnalibro.                                        |                                                                                                    |

# 7 Modalità Gioco

### Funzioni dei pulsanti di direzione

In modalità Gioco i pulsanti svolgono le seguenti funzioni:

1. Pulsante [Gioco]: Passa tra modalità Gioco e modalità DV

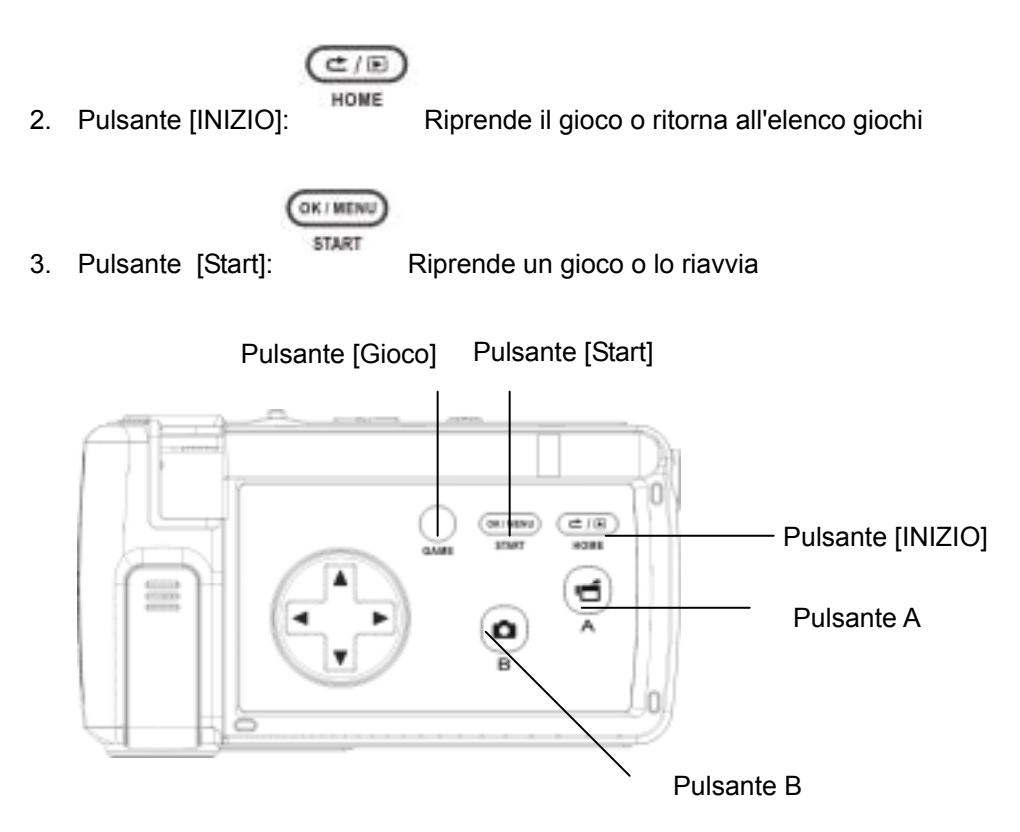

## Iniziare un gioco

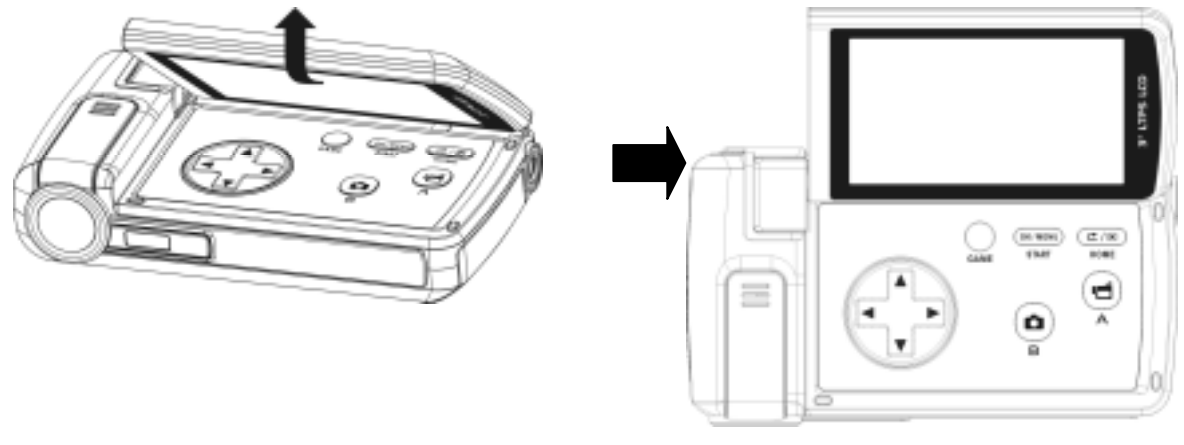

Per iniziare un gioco, accendere il pannello LCD.

Premere il tasto Gioco ( ) per passare in modalità Gioco.

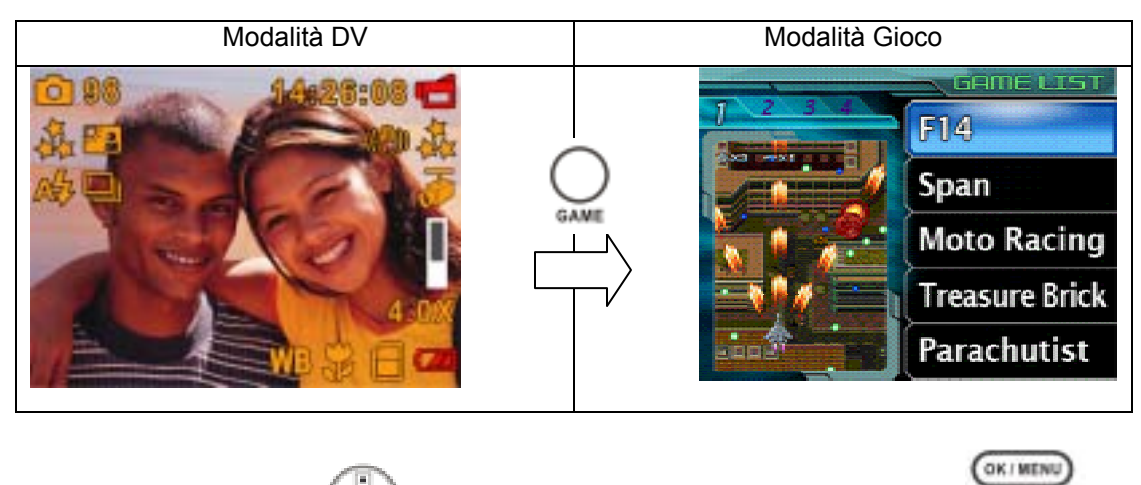

Usare i tasti di direzione () per scegliere un gioco e premere il tasto Avvio () per iniziare a giocare

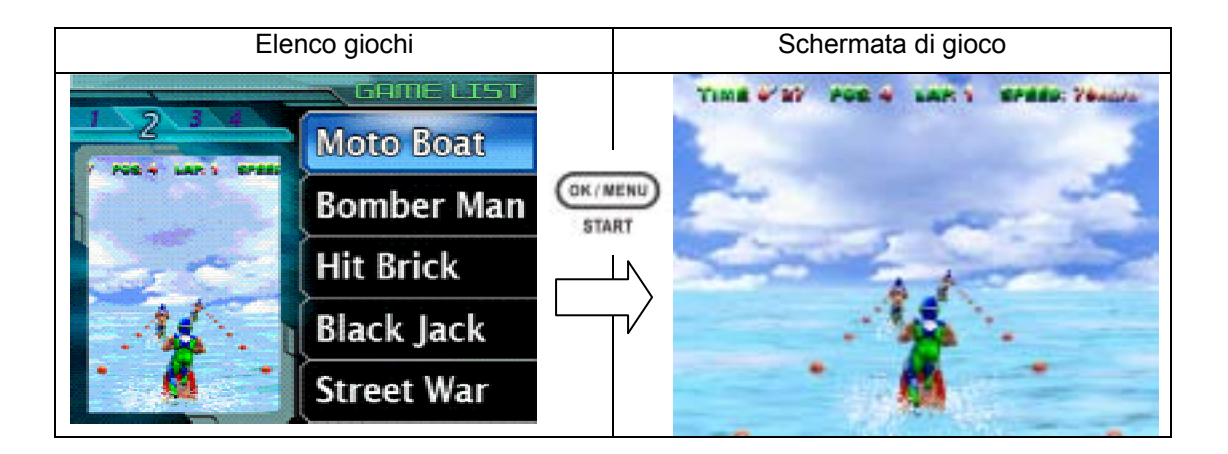

Per tornare all'elenco dei giochi mentre è in corso una partita, premere il tasto Inizio

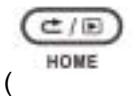

). Il menu dell'elenco dei giochi apparirà sullo schermo. Usare il tasto Su/Giù per

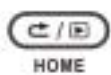

) per tornare all'elenco o RIPRENDI

scegliere l'opzione ELENCO giochi e premere ( per riprendere il gioco.

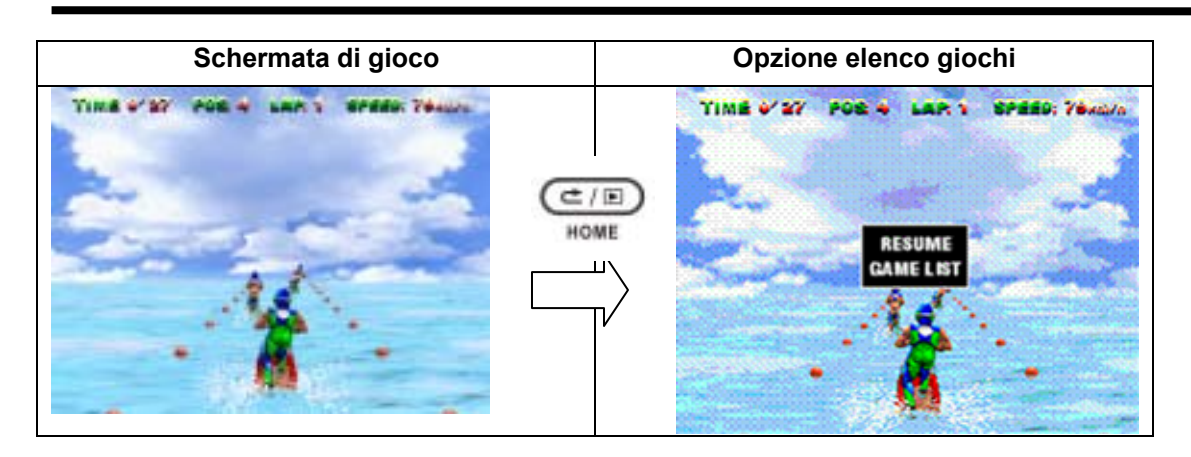

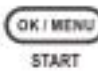

Per riavviare un gioco, premere il tasto Avvio ( ) mentre si sta giocando. Il menu Riavvia apparirà sullo schermo. Usare il tasto Su/Giù per scegliere l'opzione RIAVVIA e

premere ( ) per riavviare un gioco o scegliere l'opzione RIPRENDI per riprendere a giocare.

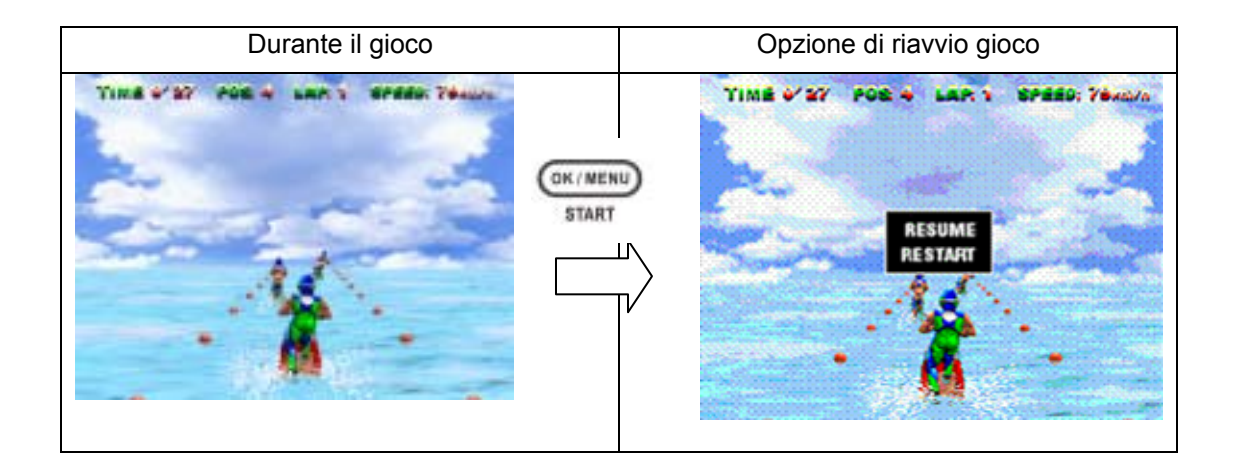

# Guardare i filmati MPEG4 sul PC

8

### Filmati MPEG4

MPEG4, il formato multimediale e di compressione standard, è la tecnologia di compressione innovativa sviluppata dal gruppo MPEG (Motion Picture Expert Group). Esso non solo migliora la qualità delle immagini, ma aumenta anche l'efficienza della capacità di registrazione.

MPEG4 è lo standard adottato da questa videocamera per riprendere filmati MPEG4 di qualità DVD. La videocamera utilizza il formato AVI per i filmati MPEG4.

### Visualizzazione dei filmati MPEG4 sul PC

Quando si riproduce un filmato MPEG4 per la prima volta, è necessario installare il codec Xvid MPEG4 Video sul PC. Per fare ciò, attenersi alla seguente procedura:

- Inserire il CD nell'unità CD-ROM del computer. Fare clic su "Install Device Driver" (Installa driver di periferica) per installare codec Xvid MPEG4 Video e seguire le istruzioni a video per completare l'installazione.
- 2. Far partire un lettore di video, come Windows Media Player, per visualizzare i filmati MPEG4 in formato AVI.

### Condividere i filmati MPEG4

È possibile condividere i filmati MPEG4 registrati attraverso Internet o un CD. Assicurarsi che il codec Xvid MPEG4 Video sia installato sul PC dei destinatari del filmato. Il codec Xvid MPEG4 Video è disponibile sul CD fornito a corredo con la videocamera o può essere scaricato da Internet.

# Guardare fotografie e filmati su un televisore

9

È possibile visualizzare su un televisore le fotografie e i filmati memorizzati nella videocamera. Per collegare un televisore:

- 1. Collegare un'estremità del cavo AV alla porta di uscita AV della videocamera.
- 2. Collegare l'altra estremità del cavo al televisore .
- 3. Sullo schermo LCD appare il menu delle opzioni relative a Cuffie /TV.

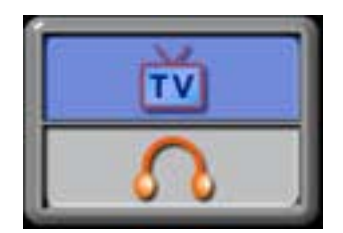

- 4. Selezionare l'opzione TV e premere il Pulsante OK per convalidare l'impostazione.
- 5. Le operazioni da eseguire per visualizzare su un televisore filmati o fotografie memorizzate sono esattamente le stesse della visualizzazione sullo schermo LCD.

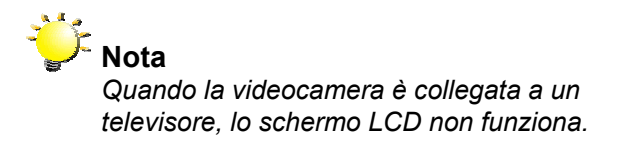

# 10 Convertitore file video

Il CD di software allegato contiene Acrsoft Media Converter, un convertitore di file video per convertire diversi formati video in formato MPEG4 Xvid, compatibile con la videocamera. In questo modo e possibile convertire vari formati di file video e riprodurre i propri filmati preferiti sulla videocamera.

Per gli utenti di Windows XP, 2000 e Vista fare riferimento Converter2 Per gli utenti di Windows 98 e Windows Me, fare riferimento Converter 1

### Media Converter 2

Per convertire un file video:

- 1. Installare Arcsoft Media Converter2
- 2. Fare clic su Start > Programmi > Acrsoft Media Converter2 > Media Converter2.
- 3. Sul desktop apparirà la schermata principale di Media Converter.
- 4. Fare clic su "Aggiungi supporto"

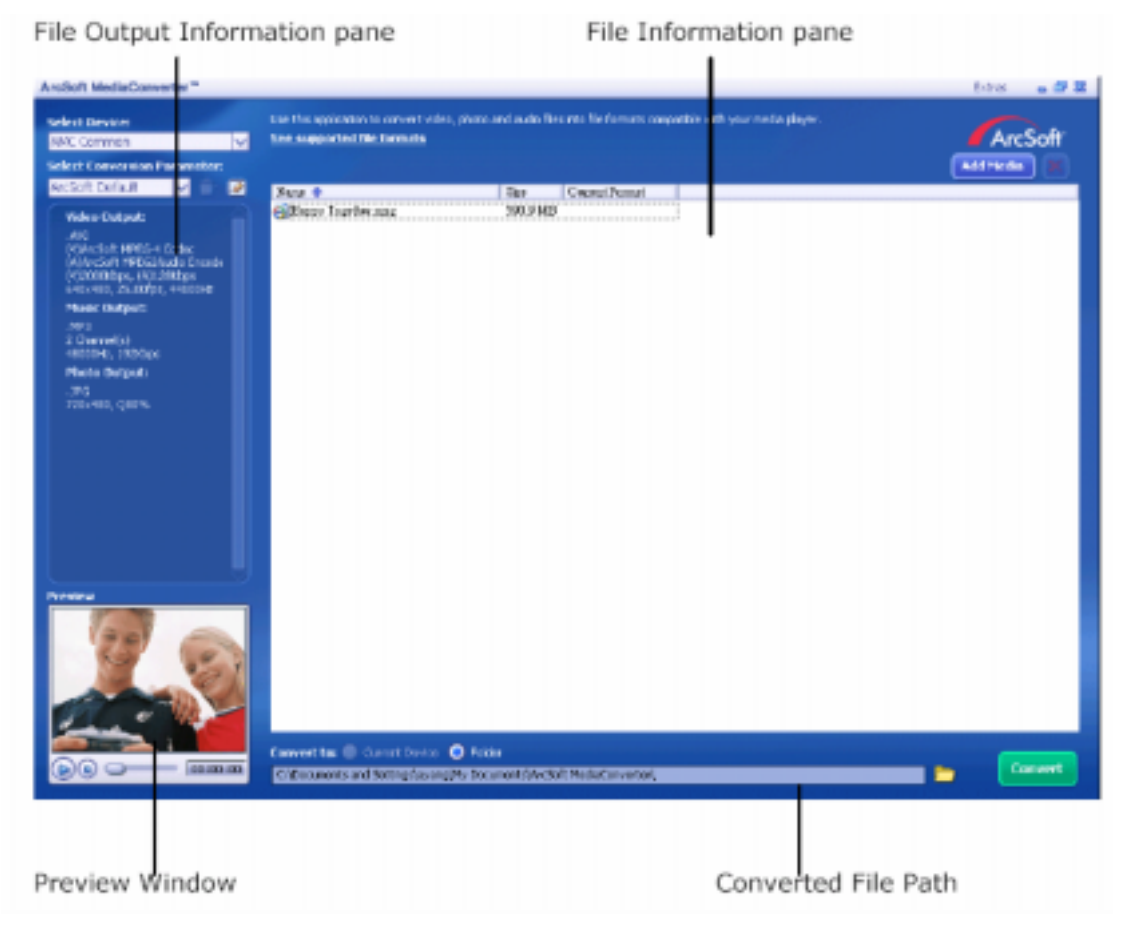

5. Selezionare il file video che si vuole convertire.

| Name     Size     Type       Douistnew     6,906 KB     MOV File       Pine     7,545 KB     Video Clip       Doa-fruits_basket-preview13     1,010 KB     Windows Media Audi.,       Pist_live     Type: Windows Media Audio/Video File     (mpog)       Pist_live     Type: Windows Media Audio/Video File     (mpog)       Pist_live     Type: Windows Media Audio/Video File     (mpog)       Pist_live     Type: Windows Media Audio/Video File     Media Audio.       Pist_live     Type: Windows Media Audio/Video File     Media Audio.       Pist_live     Type: Windows Media Audio/Video File     Media Audio.       Pist_live     Type: Windows Media Audio/Video File     Media Audio.       Pist_live     Type: Windows Media Audio/Video File     Media Audio.       File pame:     big_chree     Protected: No     Duration: 320 x 240       File of type     All Supported Media Files     Cancel | Look in:                                                                                                    | Video    |                                                                                                    | •                                                                   | • • •                                           | -     |
|----------------------------------------------------------------------------------------------------|----------------------------------------------------------------------------------------------------|----------|----------------------------------------------------------------------------------------------------|---------------------------------------------------------------------|-------------------------------------------------|-------|
| Pat, Ive     Type: Windows Media Audio/Video file     Title: Fruits Basket / Preview 13     Duration: 0:00:41     Bit Rate: 200kps     Dimensions: 320 x 240     File pame: big_ctries     Dimensions: 320 x 240     Files of type: All Supported Media Files     Preview     Preview                                                                                                    | Name -                                                                                                    |          | riew13                                                                                                    | Size<br>6,906 KB<br>7,545 KB<br>1,010 KB                            | Type<br>MOV File<br>Video Clip<br>Windows Media | Aud   |
| Files of type: All Supported Media Files Cancel                                                                                                    | Pat_live     Pat_live     Pat_live |          | Type: Window<br>Title: Fruits Br<br>Duration: 0:00<br>Bit Rate: 2000<br>Dimensions: 3<br>Protected: No<br>Stee: 0.90 MB | vs Media Audio/Vi<br>asket / Preview 1:<br>0:41<br>ibps<br>20 × 240 | deo file<br>3 Media                             | Aud., |
|                                                                                                    | Files of type:                                                                                                    | Al Suppo | rted Media File.                                                                                                    | Preview                                                             | <u> </u>                                        | ncel  |
|                                                                                                    |                                                                                                    |          |                                                                                                    |                                                                     |                                                 |       |

6. I file multimediali possono essere visualizzati in anteprima prima della conversione. Per vedere in anteprima i file multimediali, utilizzare le seguenti funzioni di controllo.

\*Fare clic su per avviare l'anteprima \*Fare clic su per arrestare l'anteprima

Accertarsi che i file multimediali possano essere visualizzati in anteprima prima della conversione

| ArsBolt MediaConverter*                                                                                                    |                                                                                                    | Reptor Lines a Ø 1 |
|----------------------------------------------------------------------------------------------------|----------------------------------------------------------------------------------------------------|--------------------|
| Select Device:<br>Environmental and a second                                                                                                    | Care this application for connect where, photo and mode they into the formatic constability way reade alloyer.<br>Been assessment of the formation     | ArcSoft            |
| Connected Dense<br>Connected Dense<br>Richard Dense<br>Richard Dense<br>Market Dataset<br>Connection DetSel Connected<br>Connection<br>Connection<br>Connection<br>Plant Dataset<br>Plant Dataset<br>Plant Datas | Rove, † Sax Count Field                                                                                                    |                    |
| Frees                                                                                                    | Convert Ter 🕫 Descent Danas 🧿 Palar<br>Le Convert que la Section de Sala de Convert de Sala de Sala de Sala de Sala de Sala de Sala de Sala de Sala de | Cornert.           |

7. Fare clic su per avviare la conversione video.

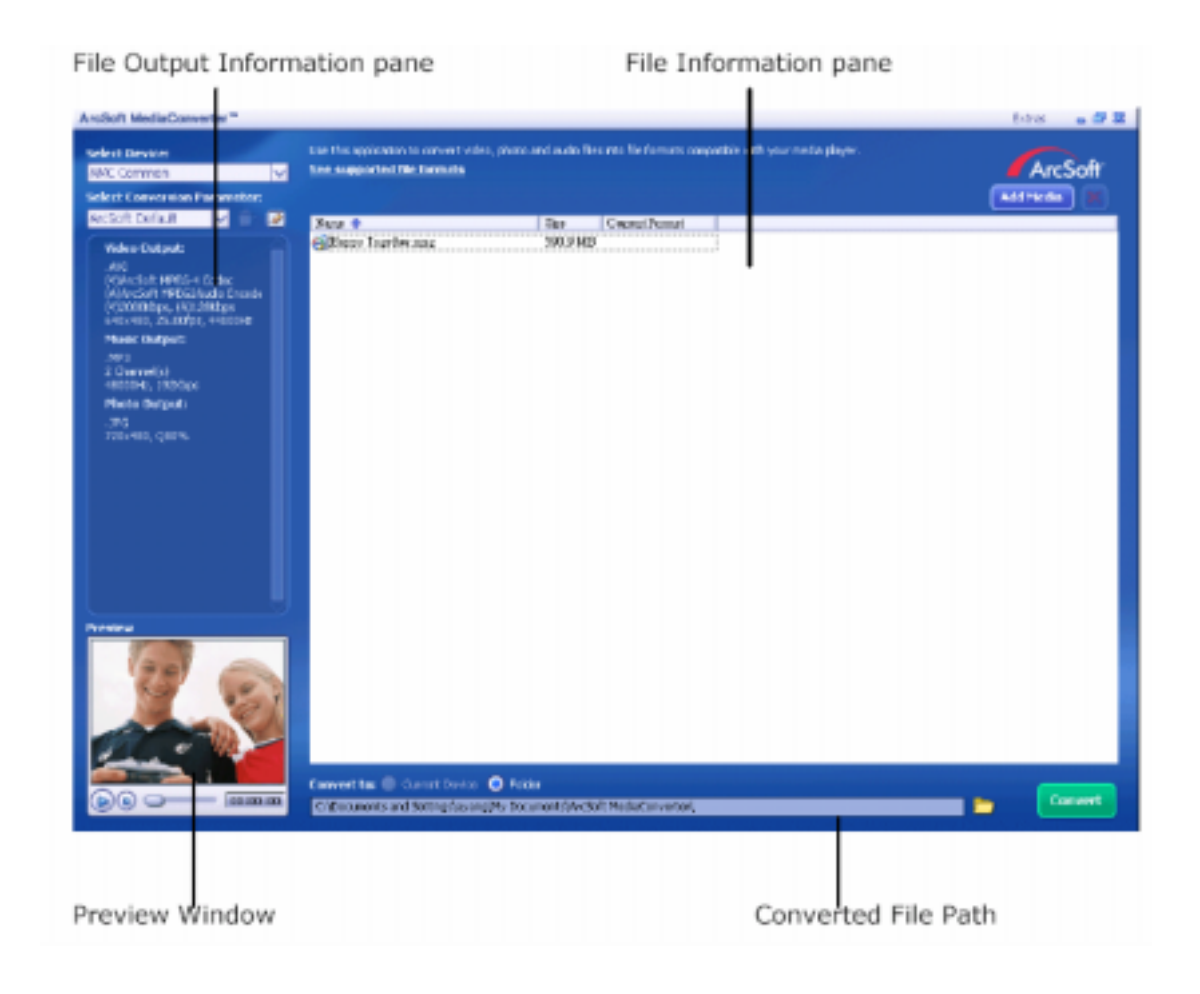

- 8. Una volta terminata la conversione, apparirà la schermata Rapporto attività.
- Prima di trasferire il file convertito nella videocamera, rinominare il file convertito in "Clip0001.avi". (Nota: se nella videocamera Clip0001.avi è già presente, il file convertito deve essere rinominato come clip0002.avi)
- 10. Collegare la videocamera al PC e trasferire il video convertito in "Risorse del computer\Disco rimovibile\DCIM\200Movie" nella videocamera.
- 11. Dopo aver trasferito il video convertito sulla videocamera, premere il pulsante REGISTRA/RIPRODUCI per vedere il filmato.

### Media Converter 1

Per convertire un file video:

- 1. Installare Arcsoft Media Converter
- 2. Fare clic su Start > Programmi > Acrsoft Media Converter > Media Converter.
- 3. Sul desktop apparirà la schermata principale di Media Converter.
- 4. Fare clic su "Seleziona supporto" (Select Media)

| ArcSoft MediaConverter™                                                                       |                       |                | 8 - 8               |
|-----------------------------------------------------------------------------------------------|-----------------------|----------------|---------------------|
| Use this application to convert video, photo and a formats compatible with your media player. | audio files into file | ,              |                     |
| See Supported the formats                                                                     |                       | <b>A</b>       | rcSoft <sup>®</sup> |
| Step 1: Select Media                                                                          |                       |                | ×                   |
| Name                                                                                          | Size                  | Current Format |                     |
|                                                                                               |                       |                |                     |
|                                                                                               |                       |                |                     |
|                                                                                               |                       |                |                     |
|                                                                                               |                       |                |                     |
|                                                                                               |                       |                |                     |
|                                                                                               |                       |                |                     |
|                                                                                               |                       |                |                     |
|                                                                                               |                       |                |                     |
|                                                                                               |                       |                |                     |
| You can drag and drop files i<br>                                                             | nto the window a      | bove.          |                     |
| Step 2: Select Destination                                                                    |                       |                |                     |
|                                                                                               | u Set                 | ttings Co      | nvert               |
|                                                                                               |                       |                |                     |

5. Selezionare il file video che si vuole convertire.

| Open                        |             |                                                                                                    |                                                                                   | 2                                                   | × |
|-----------------------------|-------------|----------------------------------------------------------------------------------------------------|-----------------------------------------------------------------------------------|-----------------------------------------------------|---|
| Look in:                    | Video       |                                                                                                    |                                                                                   | * 🗈 💣 🗊 •                                           |   |
| Name A                      | basket-pre- | view13                                                                                                    | Size<br>6,906 KB<br>7,545 KB<br>1,010 KB                                          | Type<br>MOV File<br>Video Clip<br>Windows Media Aud | - |
| Elipac jive<br>Elismaliredt | big_chree   | Type: Windo<br>Title: Fruits &<br>Duration: 0:0<br>Bit Rate: 200<br>Dimensions:<br>Protected: N<br>Size: 0.98 M | ws Media Audio/Vi<br>Jasket / Preview 1:<br>00:41<br>Jibps<br>320 x 240<br>0<br>B | deo file<br>3 Media Aud.,<br><u>Qpen</u>            | * |
| Files of type:              | Al Suppo    | rted Media Fik                                                                                                  | F Preview                                                                         | Cancel                                              | 1 |
|                             |             |                                                                                                    |                                                                                   |                                                     |   |

6. Fare clic su "Seleziona destinazione" (Select Destination) per selezionare il percorso d'archiviazione del file video convertito.

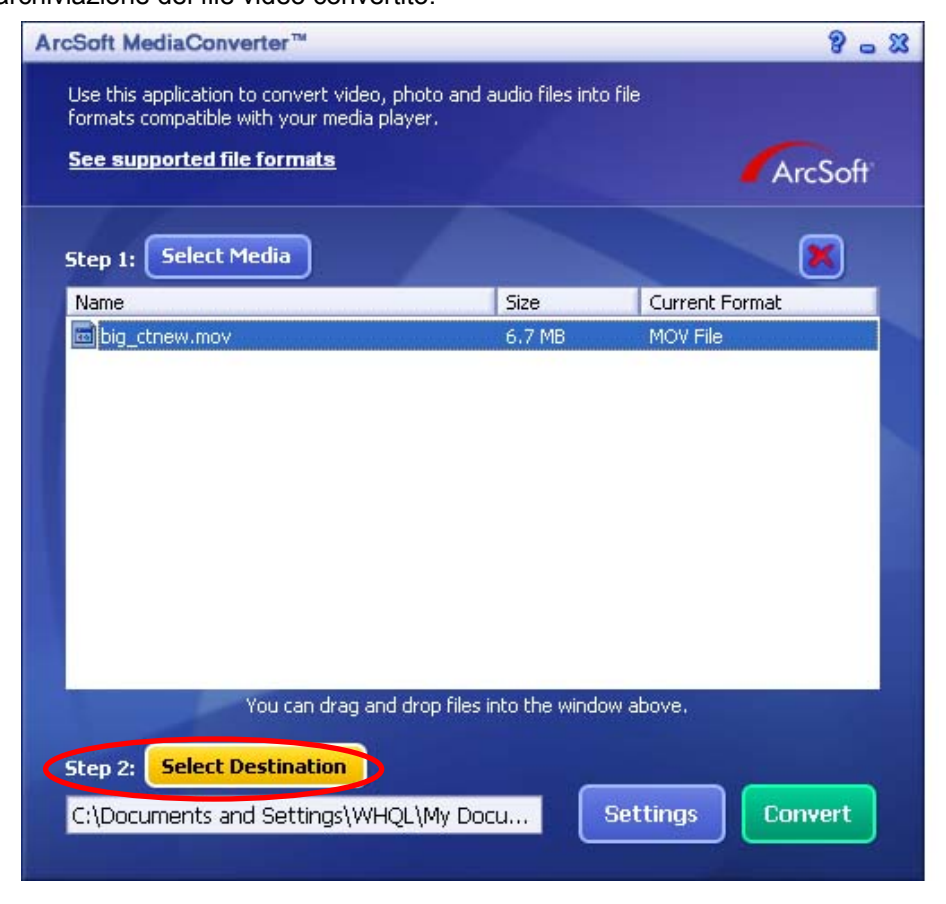

7. Fare clic su "Converti" (Convert) per avviare la conversione video.

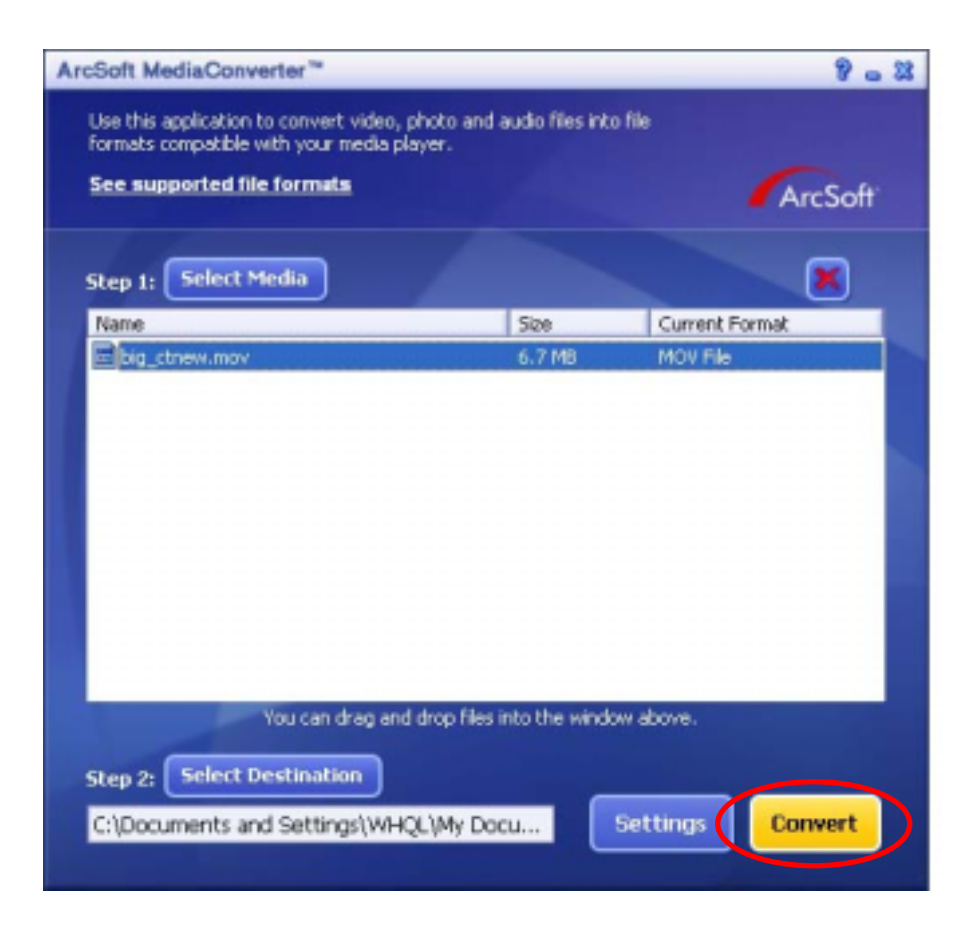

| lse this applicatio<br>ormats compatibl<br>iee supported | n to convert vide<br>e with your media<br><b>file formate</b> | o, photo and<br>player.         | audio files into f | ie<br>ArcSe    |
|----------------------------------------------------------|---------------------------------------------------------------|---------------------------------|--------------------|----------------|
| itep 1: Select                                           | Media                                                         |                                 |                    | ×              |
| Name                                                     |                                                               |                                 | Size               | Current Format |
| Conve                                                    | rting the file "Pat,                                          | lve.mpeg"                       |                    |                |
| Conve                                                    | rting the file "Pat,                                          | _lve.mpeg"                      |                    |                |
| Conve                                                    | rting the file "Pat,                                          | _lve.mpeg"                      |                    | Cancel         |
| Conve                                                    | rting the file "Pat,<br>You can drag a                        | _live.mpeg"<br>and drop files i | nto the window     | Cancel         |

8. Una volta terminata la conversione, apparirà la schermata Rapporto attività.

| ArcSoft MediaConverter™ ?                                                                                                   |                                       |                          |
|----------------------------------------------------------------------------------------------------|---------------------------------------|--------------------------|
| Use this application to convert video, pho<br>formats compatible with your media plays<br><u>See supported file formats</u> | oto and audio files into fil<br>er.   | e<br>ArcSoft             |
| Step 1: Select Media                                                                                                    |                                       |                          |
| Name                                                                                                    | Size                                  | Current Format           |
| Pat live.mpeg                                                                                                    | 5.7 MB                                | Movie file (mpeg)        |
| 1 file(s) F                                                                                                    | OK                                    | cessfully.               |
| You can drag and dr<br>Step 2: Select Destination<br>C:\Documents and Settings\WHQL\                                        | op files into the window .<br>My Docu | above.<br>ttings Convert |

- Prima di trasferire il file convertito nella videocamera, rinominare il file convertito in "Clip0001.avi". (Nota: se nella fotocamera Clip0001.avi è già presente, il file convertito deve essere rinominato come clip0002.avi)
- 10. Collegare la videocamera al PC e trasferire il video convertito in "Risorse del computer\Disco rimovibile\DCIM\200Movie" nella videocamera.
- 11. Dopo aver trasferito il video convertito nella videocamera, premere il pulsante REGISTRA/RIPRODUCI per vedere il filmato.

# 11 Masterizzazione dei filmati registrati su DVD

Il CD del software allegato contiene ArcSoft Showbiz DVD che permette anche di masterizzare i filmati su DVD. In questo modo si possono conservare su DVD momenti indimenticabili da condividere con familiari ed amici. Per creare un DVD:

- 1. Installare Arcsoft Showbiz DVD.
- 2. Fare clic su Start  $\rightarrow$  Programmi  $\rightarrow$  Acrsoft Showbiz DVD  $\rightarrow$  Showbiz DVD.
- 3. Sul desktop apparirà la schermata principale di Showbiz DVD.
- 4. Trascinare il file video nella casella "Trascina qui il video."

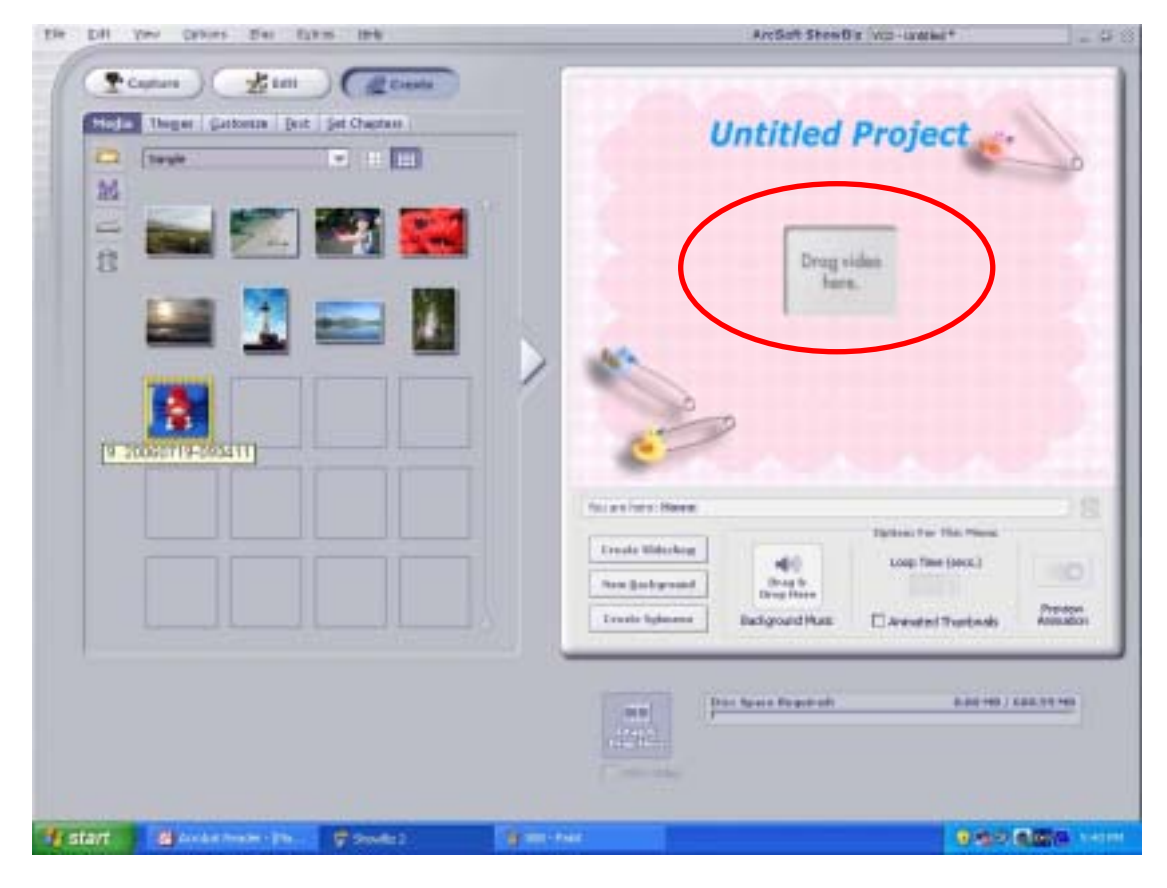

| In two down for these tax                    |   | ArcSoft Street    | Re (VCB - Granted +               | 124   |
|----------------------------------------------|---|-------------------|-----------------------------------|-------|
| Challer Degel Gutano lest jet Chapter With a | 2 | Untitled          | Project                           | 6     |
|                                              |   | A Here            | 729-0<br>1<br>Openne fan His Hans |       |
|                                              |   | e halenen begreed | Loop Title (secs.)                | 1727. |
|                                              |   |                   |                                   |       |

5. Fare clic su "Crea" (Create)

6. Fare clic su "Start" per avviare la masterizzazione del DVD.

| a 140 year Galaxia Elec Aprile 1898                                                                                                    | Are Soft Show Bit (VC2-Usofied +                     |   |
|----------------------------------------------------------------------------------------------------|------------------------------------------------------|---|
| Canton<br>Huga Theyer Gutanus Just Jar Chapter (Contra<br>Huga Theyer Gutanus Just Jar Chapter (Contra<br>Huga Theyer Gutanus (Contra<br>Huga Theyer (Contra<br>Huga Theyer (Contra<br>H | Untitled Project                                     | 0 |
| Creater Bore                                                                                                    | Abbalarre-o<br>SMII                                  |   |
|                                                                                                    | No are level Hares                                   |   |
| Flatter Di Anton Inne - Change - Commun                                                                                                    | Law the results call in it to prove our Y(2) protect |   |

# Trasferimento dati su un computer

12

#### Installazione del driver della videocamera digitale

Prima di collegare la videocamera a un computer per la prima volta, è necessario installare un driver sul computer. Il driver si trova sul CD fornito a corredo del prodotto e la procedura di installazione è la seguente:

- 1. Inserire il CD fornito a corredo della videocamera nell'unità CD-ROM del computer. Apparirà la schermata di esecuzione automatica.
- 2. Fare clic su "Install Device Driver" (installa driver di periferica). Seguire le istruzioni a video per completare l'installazione. A seconda del sistema operativo, potrebbe essere necessario riavviare il computer dopo l'installazione del driver.

### Collegamento di una videocamera a un computer

È possibile trasferire sul computer fotografie, filmati o registrazioni audio memorizzate nella videocamera, quindi inviarle in messaggi di e-mail agli amici o pubblicarle sul proprio sito Web. Per fare ciò, attenersi alla seguente procedura:

- 1. Installare il driver della videocamera sul computer.
- 2. Collegare la videocamera al computer con il mini cavo USB 2.0 fornito.
- Quando la videocamera è collegata al PC, la modalità predefinita è Archiviazione di massa.
- 4. Trasferire le fotografie, i filmati, i file MP3 o le registrazioni audio.

#### Modalità Dispositivo di archiviazione di massa

Quando la videocamera è collegata al computer si accenderà il LED ROSSO. Nella cartella del computer "Risorse del computer \Disco rimovibile \DCIM\" è possibile trovare i filmati, le fotografie e le registrazioni audio. In questa modalità è possibile leggere, eliminare, spostare o copiare qualsiasi filmato/fotografia/registrazione audio si desideri. Utilizzare le applicazioni software di Arcsoft fornite per modificare filmati o fotografie.

#### Modalità Videocamera PC

Quando la videocamera è in modalità Dispositivo di archiviazione di massa, premere il pulsante REGISTRA/RIPRODUCI per selezionare la modalità Videocamera PC. Si accenderà il LED VERDE. In questa modalità è possibile realizzare videoconferenze in diretta o inviare e-mail

video tramite Internet.

### Installazione del software fornito

II CD-ROM fornito in dotazione a questa videocamera contiene 5 software applicativi.

- Acrsoft PhotoImpression è un'applicazione di facile utilizzo che aiuta a leggere, modificare e organizzare le immagini.
- ⇒ Acrsoft Show Biz, ugualmente facile da usare, consente di modificare i filmati
- Arcsoft Media Converter può convertire formati video diversi nel formato MPEG4 Xvid compatibile con la videocamera.
- Adobe Reader è un popolare programma che occorre avere installato per leggere il Manuale utente. Molti utenti di computer troveranno questo software già installato sul proprio computer.
- Codec Xvid MEPG4 Video è il software di decodifica da installare per visualizzare correttamente i filmati registrati.

Ulteriori informazioni dettagliate possono essere reperite nella guida in linea del software fornito.

Per installare il software fornito:

- 1. Inserire il CD fornito nell'unità CD-ROM del computer. Apparirà la schermata di esecuzione automatica.
- Selezionare il software che si desidera installare dall'elenco e fare clic Install Application Software (installa applicazioni software). Seguire le istruzioni a video per completare l'installazione.

# 13 Specifiche e requisiti di sistema

## Specifiche tecniche

| Sensore immagine           | Sensore da 5 megapixel                                                                                                    |
|----------------------------|----------------------------------------------------------------------------------------------------|
| Modalità di funzionamento  | Registrazione filmati, Registrazione fotografie, Registrazione audio, Lettore MP3, eBook, Videocamera PC, Periferica di archiviazione di massa, Gioco |
| Obiettivo                  | F3.2 (f = 7.0 mm)                                                                                                    |
| Campo di messa a fuoco     | Normale: 200cm ~ Infinito; Ritratto: 90cm ~ 200cm; Macro:<br>Centro 20cm                                                                              |
| Zoom digitale              | 8x                                                                                                    |
| Otturatore                 | Elettronico                                                                                                    |
| Schermo LCD                | TFT LCD da 3 pollici                                                                                                    |
| Supporto di memorizzazione | Memoria interna da 64M (usata in parte per i codici firmware);supporto per schede SD SDHC, MMC, fino a 4G                                             |
| Risoluzione fotografie     | 3744 x 2808 (11M Pixel)<br>2592 x 1944 (5M Pixel)<br>1600 x 1200 (2M Pixel)                                                                           |
| Risoluzione filmati        | D1 720 x 480 pixel; 30 fps<br>VGA 640 x 480 pixel; 30 fps<br>QVGA 320 x 240 pixel; 30 fps                                                             |
| Bilanciamento del bianco   | Automatico/Manuale (luce diurna, Fluorescente, Tungsteno)                                                                                             |
| Esposizione                | Automatico/Manuale                                                                                                    |
| Autoscatto                 | Ritardo 10 secondi                                                                                                    |
| Flash                      | On/Off/Riduzione occhi rossi/Luce On                                                                                                    |
| Formato file               | Fotografie: JPEG<br>Filmati: AVI (Xvid)<br>Audio: WAV<br>Musica: MP3                                                                                  |
| Riproduzione immagini      | Immagine singola/miniatura/Slideshow                                                                                                    |
| Interfaccia PC             | Porta Mini USB 2.0                                                                                                    |

| Uscita TV  | NTSC/PAL, selezionabile             |
|------------|-------------------------------------|
| Batteria   | Batteria ioni di litio ricaricabile |
| Dimensioni | 108(H) * 61(W) * 25(D) mm           |
| Peso       | 140 g (senza batteria)              |

### Requisiti di sistema

Windows 98SE/2000/ME/XP/Vista

Pentium MMX, Celeron o AMD Athlon® CPU

64 MB di RAM

Unità CD-ROM

500 MB di spazio libero su disco rigido

Porta USB disponibile

Schermo a colori da 16 bit

Design e le caratteristiche tecniche sono soggette a modifiche senza preavviso.

## 14

# Assistenza clientiAssistenza clienti

Tutte le informazioni per i prodotti AgfaPhoto: www.plawa.com e wwwplawausa.com:

Hotline assistenza e riparazioni (EU): 00800 75 292 100 (Dalla rete fissa)

## Hotline supporto tecnico e assistenza (Germania):

0900 1000 042 (1.49 Euro/ Min. dalla rete fissa tedesca)

Servicio online/ Contatto internazionale: support-apdc@plawa.com (Inglese / Tedesco)

Service & Repair (USA/ Canada): 1-866 475 2605 www.plawausa.com

Prodotto da: plawa-feinwerktechnik GmbH & Co. KG Bleichereistr. 18 73066 Uhingen Germania

AgfaPhoto viene usato su licenza della Agfa-Gevaert NV & Co. KG. La Agfa-Gevaert NV & Co. KG non fabbrica il prodotto e non fornisce nessun tipo di garanzia o di supporto tecnico per il prodotto stesso. Per l'assistenza, il supporto tecnico e la garanzia si prega di contattare il distributore o il fabbricante. Contatto: AgfaPhoto Holding GmbH, www.agfaphoto.com

### Smaltimento di apparecchiature da rottamare da parte di privati nell'Unione Europea

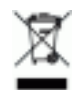

Questo simbolo che appare sul prodotto o sulla confezione indica che il prodotto non deve essere smaltito assieme agli altri rifiuti domestici. Gli utenti devono provvedere allo smaltimento delle apparecchiature da rottamare portandole al luogo di raccolta indicato per il riciclaggio delle apparecchiature elettriche ed elettroniche. La raccolta e il riciclaggio separati delle apparecchiature da rottamare in fase di smaltimento favoriscono la conservazione delle risorse
naturali e garantiscono che tali apparecchiature vengano ottamate nel rispetto dell'ambiente e della tutela della salute. Per ulteriori informazioni sui punti di raccolta delle apparecchiature da rottamare, contattare il proprio comune di residenza, il servizio di smaltimento dei rifiuti locale o il negozio presso il quale è stato acquistato il prodotto.

Non gettare pile e batterie insieme ai rifiuti domestici! Pile e batterie esaurite vanno consegnate nei negozi, ai rivenditori o conferite negli appositi contenitori in modo che possano essere raccolte e smaltite nel rispetto dell'ambiente.

## Norme e conformità FCC

Il presente apparecchio è conforme alla Sezione 15 delle Normative FCC. L'utilizzo è soggetto alle seguenti due condizioni: 1.) il presente apparecchio non deve essere causa d'interferenze dannose e 2.) l'apparecchio deve accettare qualsiasi interferenza in ingresso, ivi incluse eventuali interferenze che potrebbero implicare un funzionamento non corretto.

Il presente apparecchio è stato testato e riscontrato conforme ai limiti inerenti alle periferiche di classe B, in conformità alla Sezione 15 delle Normative FCC. Tali limiti sono stati pensati per garantire una ragionevole protezione contro eventuali interferenze dannose nell'ambito di edifici residenziali. Il presente apparecchio genera, utilizza e può emettere radio frequenze e, qualora non sia installato o utilizzato in conformità alle presenti istruzioni, può essere causa di interferenze dannose alle comunicazioni radio. Non vi è tuttavia garanzia che tali interferenze non si verifichino nell'ambito di determinati insediamenti. Qualora l'apparecchiatura causi interferenze a livello di ricezione radio o televisiva, verificabile tramite spegnimento e riaccensione dell'apparecchio stesso, si raccomanda all'utente di provare a risolvere il problema, adottando una o più delle seguenti misure correttive.

- Orientare o posizionare in modo diverso l'antenna di ricezione.
- Aumentare la distanza intercorrente tra l'apparecchiatura e il ricevitore.
- Collegare l'apparecchiatura a una presa su un circuito diverso da quello cui è collegato il ricevitore.
- Contattare al riguardo il rivenditore o un tecnico radio/TV qualificato.

Qualsiasi variazione o modifica apportata, non espressamente approvata dalla Parte responsabile della conformità, potrebbe invalidare l'autorità dell'utente ad utilizzare l'apparecchio. Qualora l'apparecchio sia stato fornito dotato di cavi d'interfaccia cablati o qualora, per l'installazione dell'apparecchio, si adottino componenti o accessori specifici addizionali, di fornitura esterna, se ne raccomanda un utilizzo in conformità alle normative FCC.